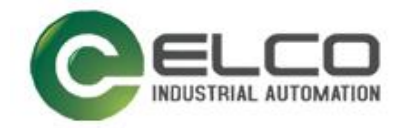

ELCO

# **ABSOLUTE ROTARY ENCODER**

PROFINET

----编码器使用手册

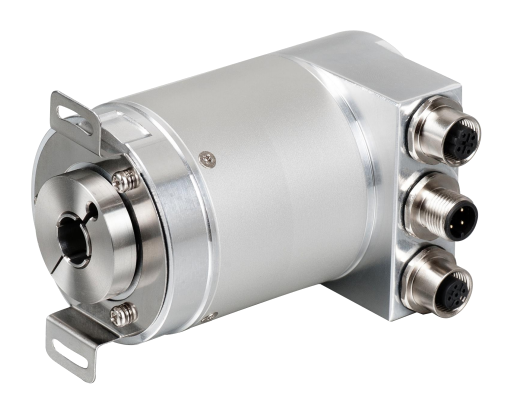

宜科 (天津) 电子有限公司

12/2018 Version 1.0

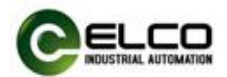

# 前言

#### 1. 本手册适用范围:

适用于 ELCO 公司 Profinet 协议的多圈编码器产品。 通过手册中的信息,您可以在 Profinet 模式下连接控制器运行 Profinet 总线上 的多圈编码器产品。

#### 2. 所需基本知识:

本手册假定您具有电气及自动化工程领域的基础知识。 本手册基于发行时的有效数据描述各组件,新组件及参数调整会在新版手册 中更新。

#### 3. 指南:

本手册介绍了 Profinet 协议下多圈编码器的硬件及使用。涵盖范围包括:

- 安装与接线
- 技术特性
- 使用实例
- 技术参数

#### 4. 技术支持:

本手册尽可能全面的描述多圈编码器的产品特性及使用方法,如有疑问或关于此产品的其它问题,请联系当地 ELCO 公司办事处,或拨打服务热线400-608-4005。

您还可以通过 ELCO 公司网站了解更多自动化产品: <u>http://www.elco-holding.com.cn/</u>

#### 5. 责任免除:

我们已对手册中所述内容与硬件和软件的一致性做过检查。 但不排除存在偏差的可能性,无法保证所述内容与硬件和软件的完全一致。 数据参数按规定已进行了相关检测,必要的修改会在新版本中完善。

#### 6. 版权声明

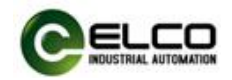

# 目录

| 前言   |      | 2 |
|------|------|---|
| 1. 🖻 | ◦品概述 | 4 |
| 2. 携 | 支术特性 | 5 |
| 3. 3 | 安装尺寸 | 7 |
| 4. 偵 | 吏用实例 | 7 |

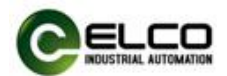

## 1. 产品概述

#### 1.1 简介

Profinet 多圈编码器使用高速以太网作为接口通讯总线,高速以太网的应用 使编码器在工作中提供比传统现场总线更高的实时性,并实现了完整的 Profinet 通讯协议,可对 Profinet 主站完全支持。

#### 1.2 产品介绍

Profinet 多圈编码器提供了包括实时位置、实时转速、方向设置、单圈分辨 率设置、总量程设定、预置值设置等功能。

#### 1.3 特性

- LED 及屏幕状态指示,并提供在线诊断和通道保护功能
- 具备旋转方向、单圈分辨率、总量程等可配置参数。

## 2. 技术特性

#### 2.1 接口说明

此图片为 Profinet 多圈编码器的示意图。

端子配置:

| 功能    |     | M12 接 | 插件    |           |       |         |
|-------|-----|-------|-------|-----------|-------|---------|
|       | 信号: | 数据发送+ | 数据接收+ | 数据发送-     | 数据接收- | 1 2     |
| 总线接口1 | 缩写: | TxD+  | RxD+  | TxD-      | RxD-  | D coded |
|       | 针脚: | 1     | 2     | 3         | 4     | 4 3     |
| 中組織口  | 信号: | 电源+   | -     | Voltage - | -     | 4 3     |
| 巴尔按日  | 缩写: | + V   | -     | 0 V       | -     | A coded |
|       | 针脚: | 1     | 2     | 3         | 4     |         |
|       | 信号: | 数据发送+ | 数据接收+ | 数据发送-     | 数据接收- | 12      |
| 总线接口2 | 缩写: | TxD+  | RxD+  | TxD-      | RxD-  | D coded |
|       | 针脚: | 1     | 2     | 3         | 4     | 4 3     |

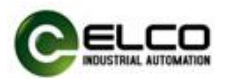

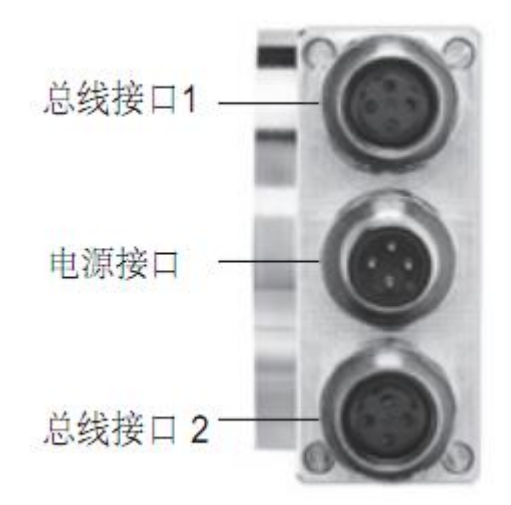

Profinet 多圈编码器使用高速以太网作为接口通讯总线,高速以太网的应用 使编码器在工作中提供比传统现场总线更高的实时性,并实现了完整的 Profinet 通讯协议,可对 Profinet 主站完全支持。

#### 2.2 硬件参数

网关

| 电源输入 | +24VDC             |
|------|--------------------|
| 输入电压 | 18VDC~30DCV        |
| 工作温度 | -4080°℃            |
| 存储温度 | -4585 °C           |
| 抗振动性 | 10G 102000Hz       |
| 抗冲击性 | 50G/11ms           |
| 轴负荷  | 40N 轴向 80N 径向      |
| 防护等级 | IP65               |
| 轴承寿命 | 10 <sup>9</sup> 转数 |

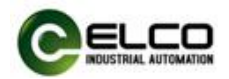

## 2.3 LED 指示功能

| 指示灯名<br>称 | 指示灯状态 | 指示灯含义      | 可能原因                 |
|-----------|-------|------------|----------------------|
|           | 灭     | 未接入网络      | 1. 网络线缆故障<br>2. 网关损坏 |
| L/A       | 绿亮/红闪 | 正在建立网络连接   | 数据连接中                |
|           | 绿亮/红亮 | 网络数据交换中    |                      |
| Daman     | 灭     | 无供电        | 1. 供电线缆故障<br>2. 网关损坏 |
| Power     | 红     | 电源电压低于+18V | 电源故障                 |
|           | 绿     | 正常供电       |                      |
| ERR       | 灭     | 无通讯错误      |                      |
|           | 红     | 未建立通信连接    | 1. 网络线缆故障<br>2. 网关损坏 |

# 3. 安装尺寸

## 3.1 尺寸图

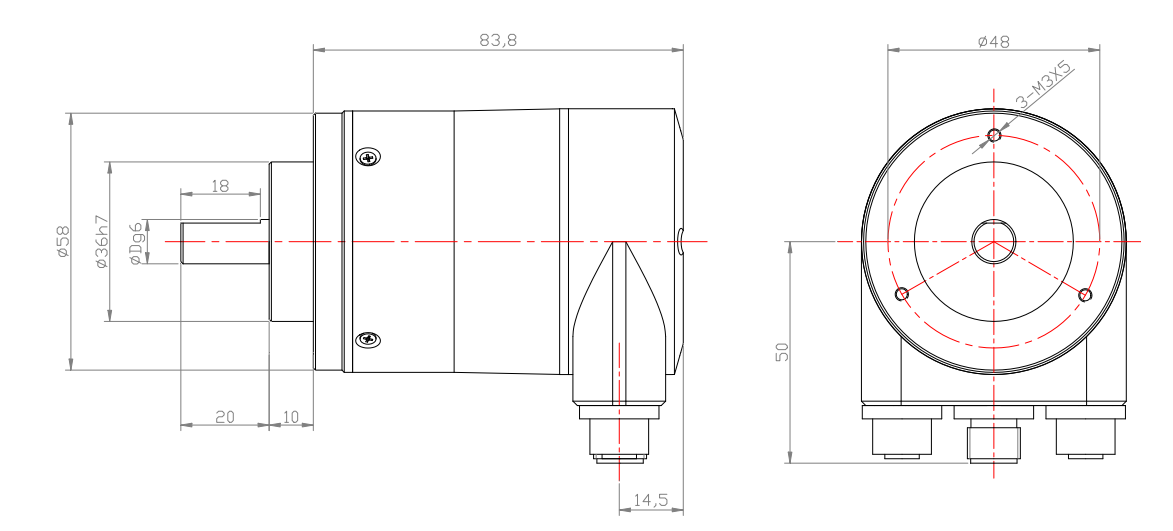

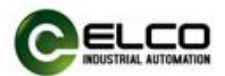

## 4. 使用实例

#### 4.1 安装编码器 GSDML 文件

本节依 TIA Portal V14 软件为例,在软件的"选项"下拉菜单中单击"管理通用站描述文件"打开对话框,在源路径内找到要安装的 GSDML 文件路径,在导入路径的内容选择需要安装的 GSDML 文件,单击"安装"按钮。如下图:

|                           | E ( Project-pr    | ofinet + PLC_1 [CI        | U 1511-1 PN]   |                     |              |                 |                 | - 🕫 i                   | X Hard                                  |                                         | P 10  |
|---------------------------|-------------------|---------------------------|----------------|---------------------|--------------|-----------------|-----------------|-------------------------|-----------------------------------------|-----------------------------------------|-------|
| Devices                   |                   |                           |                |                     | 1            | Topology view   | Network view    | Device view             | Optio                                   | ins                                     |       |
| 9                         |                   | 1 [CPU 1511-1 PN]         |                | ⊞ 🗐 🖲 🛓             |              |                 | Device overview |                         |                                         |                                         |       |
|                           |                   |                           | 628 Min (~**   |                     |              |                 |                 |                         | N Ca                                    | talog                                   |       |
| 7 Project-profinet        | 0                 | 1                         |                |                     |              |                 | Y Module        | Rac                     | k Ca                                    | talog                                   | 10000 |
| Add new device            |                   | der.                      |                |                     |              | _               |                 | 0                       | A Sear                                  | ch>                                     |       |
| Devices & networks        |                   |                           |                |                     | -            |                 |                 | 0                       | Filt                                    | er Profile: <al< td=""><td></td></al<>  |       |
| • RLC 1 [CPU 1511-1 PN]   | COLUMN TWO IS NOT |                           |                |                     |              |                 | PROFINET        | Tinterface_1 0          |                                         | PM                                      |       |
| Device configuration      | 0                 | 1 2 3                     | 4 5            | 6 7 12 22           | -31          |                 |                 | 0                       | - D - D - D - D - D - D - D - D - D - D | PS                                      |       |
| Q Online & diagnostics    | Rail_0            |                           |                |                     |              |                 |                 | 0                       |                                         | CPU                                     |       |
| Program blocks            | =                 |                           |                |                     |              | •               |                 | 0                       |                                         | DI                                      |       |
| Technology objects        |                   |                           |                | 8 16                | 24           | -               |                 | 0                       | - •                                     | DQ                                      |       |
| External source files     |                   |                           |                |                     |              | *               |                 | 0                       | - •                                     | DI/DQ                                   |       |
| PLC tant                  |                   |                           | Manage genera  | station description | n files      |                 |                 | ×                       |                                         | Al                                      |       |
| PLC data types            |                   |                           | Installed GSD  | GSDs in the         | project      |                 |                 | 0                       | - •                                     | AQ                                      |       |
| Watch and force tables    |                   |                           |                | - dobb in the j     | project      |                 |                 | 0                       | - I <b>F</b>                            | AllAQ                                   |       |
| Online backups            |                   |                           | Source path:   | E:\GSDML\second get | neratiaon PN |                 |                 | 0                       | - 10                                    | Communications mo                       | dules |
| Fraces                    |                   |                           |                |                     |              |                 |                 | 0                       | - I <b>- E</b>                          | Technology modules                      |       |
| Device proxy data         |                   |                           | Content of imp | ported path         |              |                 |                 | 0                       |                                         | Interface modules                       |       |
| Program info              |                   |                           | File           |                     | Version      | Language St     | atus            | Info                    | V                                       |                                         |       |
| PLC supervisions & alarms | < 11              |                           | GSDML-V2.34    | -ELCO-Encoder-201   | V2.34        | English, Ger Al | ready installed | Standard                | >                                       |                                         |       |
| PLC alarm text lists      |                   |                           |                |                     |              |                 |                 |                         |                                         |                                         |       |
| Local modules             | -                 |                           |                |                     |              |                 |                 |                         |                                         |                                         |       |
| Unarouped devices         | Genera            | Cross-referen             | ic i           |                     |              |                 |                 |                         |                                         |                                         |       |
| Common data               | C3 🚹 🕄            | Show all messages         | -              |                     |              |                 |                 |                         |                                         |                                         |       |
| Documentation settings    |                   |                           |                |                     |              |                 |                 |                         |                                         |                                         |       |
| Languages & resources     | 1 Merra           | 0.8                       |                |                     |              |                 |                 |                         |                                         |                                         |       |
|                           | V Pro             | viert closed              |                |                     |              |                 |                 |                         |                                         |                                         |       |
| Details view              | O Pro             | pject Project-profinet op | e              |                     |              |                 |                 |                         | ✓ Int                                   | formation                               |       |
| Module                    |                   |                           |                |                     |              |                 |                 |                         | Devic                                   | <u>_</u>                                |       |
|                           |                   |                           | <              |                     |              | 10              |                 | >                       | Deric                                   |                                         |       |
| Name                      | 100               |                           | 1              |                     |              |                 |                 | 100 C                   |                                         |                                         |       |
| Device configuration      |                   |                           |                |                     |              |                 | Delete Install  | Cancel                  |                                         |                                         |       |
| Online & diagnostics      |                   |                           |                |                     | _            |                 | Star            | ts the installation pro | edure for the                           | selected files.                         |       |
| Program blocks            |                   |                           |                |                     |              |                 |                 |                         | 1                                       |                                         |       |
| Technology objects        |                   |                           |                |                     |              |                 |                 |                         |                                         |                                         |       |
| External source files     | ~ <               |                           |                |                     | ш            |                 |                 |                         | 3                                       |                                         |       |
|                           | 1                 |                           |                |                     |              |                 |                 |                         |                                         | 1 - 1 - 1 - 1 - 1 - 1 - 1 - 1 - 1 - 1 - |       |

#### 4.2 编码器组态

本节通过一个组态连接的实际操作流程,让用户全面了解 Profinet 编码器实际使用。本例采用 ELCO 公司的 Profinet 编码器作为 Profinet IO 从站连接西门子 s7-1500PLC,通过 PC 机上的 TIA Portal V14 软件进行组态和调试,以下我们将通过图片形式详细介绍具体的软件组态和调试流程。

1) 设备连接

Profinet 编码器的 Port1 或者 Port2 网口端通过标准 Profinet 网线连接到 s7-1500PLC 的一个网口端, s7-1500PLC 的另一个网口连接到装有 TIA Portal V14 软件的 PC 机网口。将编码器和 PLC 模块的电源线连接在 DC +24V 的电源输出端。

2) 添加新设备

在 TIA Portal V14 软件的左侧"项目"菜单内双击"添加新设备"选择型号和 版本相一致的 PLC,单击"Add"按钮。如下图:

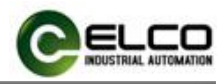

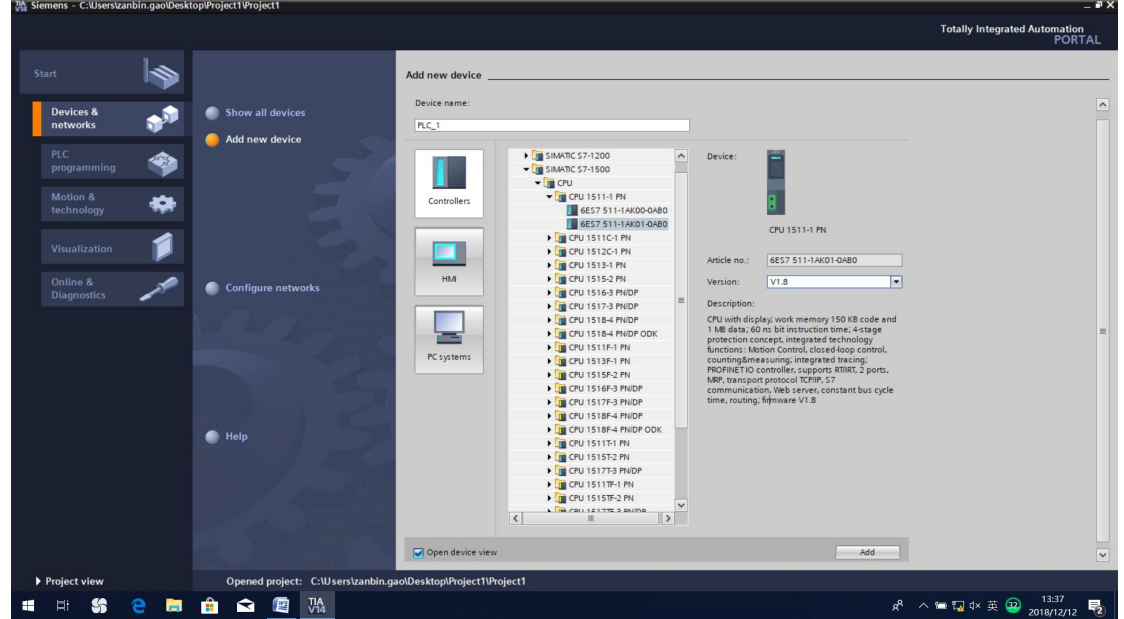

在 TIA Portal V14 软件的右侧 "硬件目录" 菜单内 "其他现场设备"内找到需要添加的编码器设备名称(单圈绝对值编码器: SignleTurns Absolute Encoder 多 圈绝对值编码器: MultiTurns Absolute Encoder), 拖拽到网络视图内。如下图:

| ject tree                                     | 🛛 🌾 Project-pro                                                                                                  | linet + Devices & r | ietworks       |             |            |         |                                               | _ 🖬 🖬 🗙    | Hardware catalog              | 1.1    |
|-----------------------------------------------|----------------------------------------------------------------------------------------------------|---------------------|----------------|-------------|------------|---------|-----------------------------------------------|------------|-------------------------------|--------|
| Vevices                                       |                                                                                                    |                     |                |             | a Topolog  | jy view | h Network view                                | vice view  | Options                       |        |
|                                               | 🔟 🚔 📢 Network                                                                                                    | Connections HM      | connection 💌   | 2 1 1       | )@_± 🛛     |         | letwork overview                              |            |                               |        |
|                                               |                                                                                                    |                     |                |             |            | ^       | V Device                                      | Type       | ✓ Catalog                     |        |
| ] Project-profinet                            | ^                                                                                                    |                     |                |             | _          | -       | <ul> <li>\$71500/ET200MP station_1</li> </ul> | S71500/ET  | <search></search>             | 841    |
| Add new device                                | DIC 1                                                                                                    | 100                 | ELCO ENCODER   |             | -          |         | PLC_1                                         | CPU 1511   |                               |        |
| Devices & networks                            | CPU 1511-                                                                                                    | PN                  | PNMM58-2M M    |             |            | 10      | <ul> <li>GSD device_1</li> </ul>              | GSD device | Priver Prome: SALS            | 1001   |
| PLC_1 [CPU 1511-1 PN]                         |                                                                                                    |                     | Not assigned   | UP-HORM     |            |         | ELCO-ENCODER                                  | PNMM58     | Controllers                   |        |
| Y Device configuration                        | and the second second second second second second second second second second second second second second second |                     |                | _           |            |         |                                               |            |                               |        |
| S Online & diagnostics                        | =                                                                                                    |                     |                |             |            |         |                                               |            | PC systems                    |        |
| Program blocks                                | PN/IE_1                                                                                                    |                     |                |             |            |         |                                               |            | Drives & starters             |        |
| Technology objects                            |                                                                                                    |                     |                |             |            |         |                                               |            | Detection & Manifestion       |        |
| External source files                         |                                                                                                    |                     |                |             |            | ~       |                                               |            | Distributed I/O               |        |
| PLC tags                                      | < =                                                                                                    |                     | > 100%         |             |            | •       | <                                             | >          | Rower supply and distribution |        |
| Le PLC data types                             | GSD device                                                                                                    |                     |                |             | Proc       | oerties | Linfo Diagnostics                             |            | Find field devices            |        |
| <ul> <li>gg watch and force tables</li> </ul> | L Course                                                                                                    |                     | L C. I.        | L T         |            |         | 1                                             |            | Other field devices           |        |
| Consider Dackups                              | General                                                                                                    | General             | tags System co | nstants lex | LS.        |         |                                               |            | Additional Ethernet devices   |        |
| Marine States                                 | General                                                                                                    |                     | General        |             |            |         |                                               |            |                               |        |
| Provide proxy data                            |                                                                                                    |                     |                |             |            |         |                                               |            | Drives                        |        |
| R Course ising & alarma                       |                                                                                                    |                     |                |             |            |         |                                               |            | • Encoders                    |        |
| D RIC alarm text lists                        |                                                                                                    |                     |                | Name: GSI   | 0 device_1 |         |                                               |            | P FLCO                        |        |
| I local modules                               |                                                                                                    |                     |                | Author: zan | bin.gao    |         |                                               |            | - EICO                        |        |
|                                               |                                                                                                    |                     |                | Comment:    | - 1993     |         |                                               |            | ABSOLUTE ENCODE               | R      |
| The Unarsigned devices                        |                                                                                                    |                     |                |             |            |         |                                               | 223        | MultiTurns Absol              | ut     |
| Common data                                   |                                                                                                    |                     |                |             |            |         |                                               |            | Single Turns Abso             | Ju.    |
| Documentation settings                        | ~                                                                                                    |                     |                |             |            |         |                                               | ~          | - Standard                    |        |
| betails view                                  |                                                                                                    |                     |                |             |            |         |                                               | - Local    | PNMM58-2MI                    | AultiT |
|                                               |                                                                                                    |                     |                |             |            |         |                                               |            | SIEMENS AG                    |        |
|                                               |                                                                                                    |                     |                |             |            |         |                                               |            | Gateway                       |        |
|                                               |                                                                                                    |                     |                |             |            |         |                                               |            | Ident Systems                 |        |
| lame                                          |                                                                                                    |                     |                |             |            |         |                                               |            | Sensors                       |        |
|                                               |                                                                                                    |                     |                |             |            |         |                                               |            |                               | 1      |
|                                               |                                                                                                    |                     |                |             |            |         |                                               |            | N. Information                |        |
|                                               |                                                                                                    |                     |                |             |            |         |                                               |            | • momation                    |        |
|                                               |                                                                                                    |                     |                |             |            |         |                                               |            | Device:                       |        |
|                                               |                                                                                                    |                     |                |             |            |         |                                               |            |                               |        |

3) 组态设置

单击编码器设备块上"未分配"按钮,在弹出的对话框内单击"PLC\_1 PROFINET 接口\_1", PLC 与编码器进行自动连接。如下图:

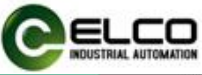

|                           |                   | Project-profinet + Devices    | & networks                 |                                    |                    | _ # = X             | Hardware catalog              |
|---------------------------|-------------------|-------------------------------|----------------------------|------------------------------------|--------------------|---------------------|-------------------------------|
| levices                   |                   |                               |                            | Topology view                      | Network view       | Device view         | Options                       |
|                           | (m) <del>13</del> | Network                       | HM connection              |                                    | Network overview   |                     |                               |
|                           |                   |                               | a lOsystem: PLC 1          | PROFINET IO-System (100)           |                    |                     | M Catalon                     |
| ] Project-profinet        | ^                 |                               | - 10 Januar                | =                                  | Device             | Type                | - Catalog                     |
| Add new device            |                   |                               |                            |                                    | - 571500/E 1200/WP | Station_1 571500/21 | Gearch                        |
| A Devices & networks      |                   | PLC_1                         | ELCO-ENCODER               |                                    | FILL_1             | CPU ISTI-           | Filter Profile: All>          |
| PLC_1 [CPU 1511-1 PN]     |                   | CPU 1511-1 PN                 | PNMM58-2M M 0              | P-NORM                             | GSD device_1       | GSD device          | Controllers                   |
| Device configuration      |                   |                               | PLC_1                      |                                    | , ELCO-ENCODE      | K PTWWWDO'          | • 🛅 HM                        |
| Q Online & diagnostics    |                   | <u> </u>                      |                            |                                    |                    |                     | PC systems                    |
| Program blocks            | -                 |                               | 1 DROFINIET IO Funda       |                                    |                    |                     | Drives & starters             |
| Technology objects        |                   | - PLC                         | 1.PROFINETIO-Syste         |                                    |                    |                     | Image: Setwork components     |
| External source files     |                   |                               |                            |                                    |                    |                     | Detecting & Monitoring        |
| PLC tags                  |                   | Z                             | N 1005                     |                                    | 2                  |                     | Distributed I/O               |
| PLC data types            |                   | NE                            | 2 100 8                    | - · · · · · · ·                    | 1 m                |                     | Rower supply and distribution |
| Watch and force tables    |                   | PROFINET interface_1 [X1]     |                            | S Properties                       | Linfo Diag         | nostics             | 🕨 🕨 Field devices             |
| Online backups            |                   | General IO tags               | System constants Texts     |                                    |                    |                     | Other field devices           |
| Firaces                   |                   | Canand                        |                            |                                    |                    | 1                   | Additional Ethernet devices   |
| Device proxy data         |                   | General<br>Ethorast addresses | Ethernet addresses         |                                    |                    |                     | PROFINET IO                   |
| Program info              |                   | Time supplication             | Interdence and under doubt |                                    |                    |                     | <ul> <li>Drives</li> </ul>    |
| PLC supervisions & alarms |                   | lime synchronization          | Interface networked with   | 1                                  |                    |                     | <ul> <li>Encoders</li> </ul>  |
| PLC alarm text lists      |                   | Operating mode                |                            | and a second a                     |                    |                     | ELCO                          |
| Local modules             |                   | Advanced options              | Sub                        | net: PN/IE_1                       |                    | t                   | - EICO                        |
| Distributed NO            |                   | web server access             |                            | Add new subnet                     |                    |                     | ABSOLUTE ENCODER              |
|                           |                   | Hardware identifier           |                            |                                    |                    |                     | MultiTurns Absolut            |
| Common data               |                   |                               | IP protocol                |                                    |                    |                     | SingleTurns Absolu.           |
| Documentation settings    | ~                 |                               |                            |                                    |                    |                     | - 🖬 Standard                  |
| Dataile view              |                   | 1                             |                            | Set IP address in the project      |                    |                     | PNMM58-2M Mul.                |
| Jetails view              |                   |                               | *                          | IP address: 197 1                  | 68 20 1            |                     | SIEMENS AG                    |
|                           |                   |                               |                            |                                    | 00.20.1            |                     | Gateway                       |
|                           |                   |                               |                            | Subnet mask: 255.2                 | 55.255.0           |                     | Ident Systems                 |
| lame                      |                   |                               |                            | Use router                         |                    |                     | Sensors                       |
|                           |                   |                               |                            | Router address: 0 . 0              |                    |                     |                               |
|                           |                   |                               |                            | O IP address is set directly at th | e device           |                     | < II                          |
|                           |                   |                               |                            | 0                                  |                    |                     | ✓ Information                 |
|                           |                   |                               | PROFINET                   |                                    |                    |                     | Device:                       |
|                           |                   |                               | PROFINEI                   |                                    |                    |                     | -                             |

双击编码器设备,进入"设备视图 (Device view)"界面,如下图所示,单击软件右侧硬件目录内的模块下拉箭头,然后选择需要的模块,并拖拽到设备概览 区,默认编码器报文为 Standard Telegram 82 报文,如果想更改为其它报文,请删除当前报文,在硬件目录的子模块下拉菜单内选择需要的子模块,并拖拽到设 备概览区内。

注: 宜科 Profinet 编码器产品目前支持标准 82 和非标准 100 报文;

PNMM58 系列支持标准 82 和非标准 100 报文;

PNM50 系列仅支持非标准 100 报文;

以 PNMM58 系列为例,更改成默认编码器报文为 Standard Telegram 82,如下图:

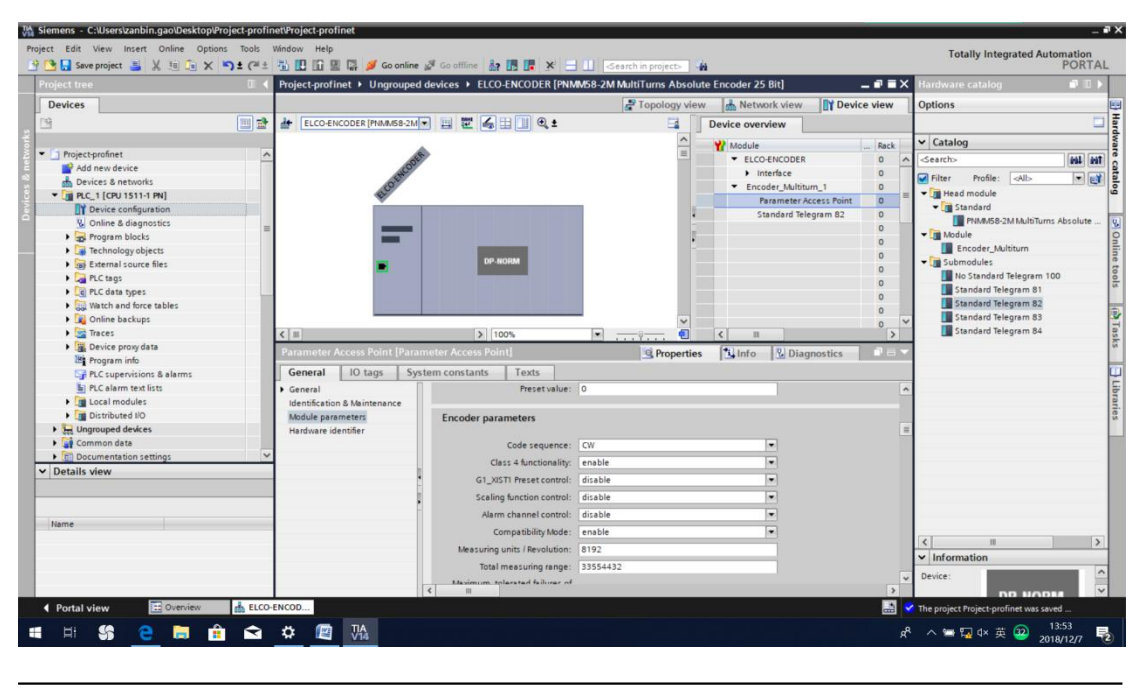

Profinet ENCODER

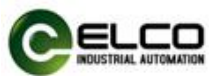

双击 PLC、编码器设备块,在常规对话框内设置 IP 地址和子网掩码,编码器的 IP 地址默认为 192.168.20.2,确保 PLC、编码器、 PC 机在同一个局域网内。

PLC的IP地址设置,如下图:

| Name Siemens - C:\Users\zanbin.gao\Desktop\Project\Project\Pro | roject |                                        |       |                   |                   |           |             |                  |                        |           |                             | _ •      |
|----------------------------------------------------------------------------------------------------|--------|----------------------------------------|-------|-------------------|-------------------|-----------|-------------|------------------|------------------------|-----------|-----------------------------|----------|
| Project Edit View Insert Online Options Too                                                                                                    | ols \  | Nindow Help                            |       |                   |                   |           |             |                  |                        |           | Totally Integrated Au       | tomation |
| 📑 🎦 🔒 Save project 🚢 🐰 🗐 🛈 🗙 🍤 ± (                                                                                                    | (al ±  | 🗄 🛄 🛄 🖳 📮 🂋 Go d                       | nline | 🖉 Go offline  🛔   | × E               | 1 🛛 🖂     |             | roject> 🖣        | in .                   |           | rotany integrated Ad        | PORTAL   |
| Project tree                                                                                                    | 14     | Project + PLC_1 [CPU 15                | 116-1 | PN]               |                   |           |             |                  |                        | _ # = ×   | Hardware catalog            | - I I    |
| Devices                                                                                                    |        |                                        |       |                   |                   |           | 📲 Top       | ology view       | v 🛔 Network view 🕅 De  | vice view | Options                     |          |
| 13 III III III III III III III III III I                                                                                                    | 1      | # PLC_1 [CPU 1511C-1 PN]               |       | . 🗉 🗹 🖌 🖽         | 🔲 🔍 ±             |           |             |                  | Device overview        |           |                             |          |
|                                                                                                    |        |                                        |       |                   |                   |           | -           | ^                | tradula                | Deels     | ✓ Catalog                   |          |
| ▼ 📑 Project                                                                                                    | ^      |                                        |       |                   |                   |           |             |                  | II Module              | NOLK A    | Courth                      | [        |
| 🗧 🍯 Add new device                                                                                                    |        | 0 1                                    | 2     | 3 4 5             | 6 7               |           | 3 31        |                  | <b>PIC 1</b>           | 0         | Gentin                      |          |
| Devices & networks                                                                                                    |        | il_0 livel_livel_livel                 |       |                   |                   |           |             |                  | • FLC_1                | 0         | Filter Profile: <all></all> | - ei     |
| PLC_1 [CPU 1511C-1 PN]                                                                                                    |        |                                        |       |                   |                   | -         |             |                  | DI 16/DO 16 1          | 0         | ► I PM                      |          |
| Device configuration                                                                                                    |        |                                        |       |                   |                   | 8 16      | 24          |                  | HSC 1                  | 0         | ▶ 🛄 PS                      |          |
| V. Online & diagnostics                                                                                                    |        |                                        |       |                   |                   |           |             |                  | HSC 2                  | 0         | CPU                         |          |
| 2 Parameters                                                                                                    | =      |                                        |       |                   |                   |           |             | -                | HSC 3                  | 0         | • 🛅 DI                      |          |
| Program blocks                                                                                                    |        |                                        |       |                   |                   | 15 23     | 31          |                  | HSC 4                  | 0         | ▶ 🛄 DQ                      |          |
| Technology objects                                                                                                    |        |                                        |       |                   |                   |           |             | -                | HSC 5                  | 0         | ▶ 🛄 DI/DQ                   |          |
| External source files                                                                                                    |        |                                        |       |                   |                   |           |             |                  | HSC 6                  | 0         | Al I                        |          |
| PLC tags                                                                                                    |        |                                        |       |                   |                   |           |             |                  | PROFINET interface     | 1 0       | ▶ 🛄 AQ                      |          |
| PLC data types                                                                                                    |        |                                        |       |                   |                   |           |             |                  | , montermenee          |           | ▶ <b>a</b> l/AQ             |          |
| Watch and force tables                                                                                                    |        |                                        |       |                   |                   |           |             |                  |                        | 0         | Communications modules      |          |
| Online backups                                                                                                    | - 11   |                                        |       |                   |                   |           |             |                  |                        | 0         | Technology modules          |          |
| 🕨 🛃 Traces                                                                                                    |        |                                        |       |                   |                   |           |             | ~                |                        | 0         | Interface modules           |          |
| Device proxy data                                                                                                    |        | < 11                                   |       | > 100%            |                   |           |             |                  | < II                   | >         |                             |          |
| Program info                                                                                                    | - 11   | PLC 1 [CPU 1511C-1 PN]                 |       |                   |                   |           |             | reportion        | 1 Info (1) Disquestics |           | 1                           | L L      |
| PLC supervisions & alarms                                                                                                    | - 11   |                                        | _     |                   |                   |           |             | Toperues         | Diagnostics            |           | 4                           |          |
| PLC alarm text lists                                                                                                    |        | General IO tags                        | Syst  | tem constants     | Texts             |           |             |                  |                        |           |                             |          |
| Local modules                                                                                                    | - 11   | General                                | ~     | Ethernet addresse | is                |           |             |                  |                        |           | c                           |          |
| Ungrouped devices                                                                                                    |        | PROFINET interface [X1]                |       | Interface action  | a she of the late |           |             |                  |                        |           |                             |          |
| Common data                                                                                                    |        | AI 5/AQ 2 [X10]                        |       | interface netwo   | nked with         |           |             |                  |                        | -         | 1                           |          |
| Documentation settings                                                                                                    |        | DI 16/DQ 16 [X11]                      |       |                   | Cubach            | DAUDE 1   |             |                  |                        |           | 1                           |          |
| Languages & resources                                                                                                    |        | High speed counters (HSC)              |       |                   | subnet:           | FINE_1    |             |                  |                        |           |                             |          |
| Image: Second second second    | ~      | Startup                                |       |                   |                   |           | dd new su   | ibnet            |                        |           | 1                           |          |
| ✓ Details view                                                                                                    | _      | Cycle                                  | = 1   |                   |                   |           |             |                  |                        |           |                             |          |
| Module                                                                                                    |        | Communication load                     | Ē     | IP protocol       |                   |           |             |                  |                        |           |                             |          |
|                                                                                                    |        | System and clock memory                |       |                   |                   | 0.000     |             |                  |                        |           |                             | _        |
|                                                                                                    |        | <ul> <li>System diagnostics</li> </ul> | -     |                   |                   | Set in    | address     | n the project    | t                      |           |                             |          |
| Name                                                                                                    |        | Web server                             |       |                   |                   |           | IP addre    | ss: <u>192</u> . | 168.20 .1              |           | ✓ Information               |          |
| Device configuration                                                                                                    | ^      | Display                                |       |                   |                   | S         | ubnet ma    | sk: 255 .        | 255.255.0              |           | Device                      | ^        |
| S Online & diagnostics                                                                                                    | =      | User interface languages               |       |                   |                   |           | outer       |                  |                        |           | Device:                     |          |
| 1 Parameters                                                                                                    |        | Time of day                            |       |                   |                   |           |             |                  |                        |           |                             |          |
| Program blocks                                                                                                    |        | Protection & Security                  |       |                   |                   | Rou       | iter addre  |                  |                        |           | 4                           |          |
| Technology objects                                                                                                    | ~      | System power supply                    | ~     |                   |                   | () IP add | dress is se | t directly at t  | the device             |           | 4                           | ×        |
| <ul> <li>Portal view</li> <li>Overview</li> </ul>                                                                                                    | PLC_1  |                                        |       |                   |                   |           |             |                  |                        |           | Project Project created.    |          |

编码器的 IP 地址设置,如下图:

| 14 | Siemens - C:\Users\zanbin.gao\Desktop\Project\Projec                                                                                                    |                                                                                                    | -                                      | • × |
|----|----------------------------------------------------------------------------------------------------|----------------------------------------------------------------------------------------------------|----------------------------------------|-----|
| Pr | roject Edit View Insert Online Options Tools                                                                                                    | ándow Help                                                                                                    | Totally Integrated Automation          |     |
|    | <sup>3</sup> <sup>3</sup> <sup>3</sup> <sup>3</sup> <sup>3</sup> <sup>3</sup> <sup>3</sup> <sup>3</sup>                                                                                                    | 🚡 🗓 🗓 📓 🦉 🚱 online 🖉 Go offline 🛔 🖪 🕼 🧩 😓 🛄 <search in="" project=""></search>                                                                                                    | PORTA                                  | L   |
|    | Project tree 🔲 🖣                                                                                                    | Project 🕨 Ungrouped devices 🔸 ELCO-ENCODER [PNMM58-2M MultiTurns Absolute Encoder 25 Bit] 🗕 🖬 🗮 🛪                                                                                                    | Hardware catalog 📰 🗊 🗊                 |     |
|    | Devices                                                                                                    | 🚰 Topology view 🛛 🛔 Network view 🛛 😭 Device view                                                                                                    | Options                                |     |
|    | (13) (13)                                                                                                    | + ELCO-ENCODER [PNM/658-2M + P C + Device overview                                                                                                    | -                                      | 물   |
|    |                                                                                                    |                                                                                                    | w Catalog                              | -dv |
|    | Project                                                                                                    | Module Rack                                                                                                    | • catalog                              | - 8 |
|    | Add new device                                                                                                    | elco-Encoder 0                                                                                                    | dearch>                                | 18  |
|    | A Devices & networks                                                                                                    | Finterrace 0                                                                                                    | Filter Profile: <all></all>            | ) E |
|    | ▼ 📑 PLC_1 [CPU 1511C-1 PN]                                                                                                    | and the second second se                                                                                                    | Im Head module                         | ğ   |
|    | Device configuration                                                                                                    |                                                                                                    | Module                                 |     |
|    | V. Online & diagnostics                                                                                                    |                                                                                                    |                                        | 2   |
|    | Parameters =                                                                                                    |                                                                                                    |                                        | 0   |
|    | Program blocks                                                                                                    |                                                                                                    |                                        | lii |
|    | Technology objects                                                                                                    | DP-NORM                                                                                                    |                                        | et  |
|    | External source files                                                                                                    |                                                                                                    |                                        | 0   |
|    | PLC tags                                                                                                    |                                                                                                    |                                        | ~   |
|    | PLC data types                                                                                                    |                                                                                                    |                                        |     |
|    | Watch and force tables                                                                                                    |                                                                                                    |                                        | 4   |
|    | Online backups                                                                                                    | 0                                                                                                    |                                        | ast |
|    | 🕨 🔄 Traces                                                                                                    |                                                                                                    |                                        | ŝ   |
|    | Device proxy data                                                                                                    |                                                                                                    |                                        |     |
|    | Program info                                                                                                    | ELCO-ENCODER [PNMM58-2M MultiTurns Absolute Encoder 25 Bit] 🛛 😨 Properties 🚺 Info 🚯 🏹 Diagnostics 📰 🖬 🚽                                                                                                    |                                        | 4   |
|    | PLC supervisions & alarms                                                                                                    |                                                                                                    | 1                                      | ibr |
|    | PLC alarm text lists                                                                                                    | General 10 tags System constants 1 Lexts                                                                                                    | -                                      | ari |
|    | Local modules                                                                                                    | General     Ethernet addresses                                                                                                    |                                        | S S |
|    | Distributed I/O                                                                                                    | PROFINET interface [X1]     Interface networked with                                                                                                    |                                        |     |
|    | Generation of the second second | Identification & Maintenance                                                                                                    |                                        |     |
|    | Common data                                                                                                    | Hardware identifier Subnet: PN/IE_1                                                                                                    |                                        |     |
|    | Documentation settings                                                                                                    | Shared Device                                                                                                    |                                        |     |
|    | Languages & resources                                                                                                    | Table inclusion of the state of the state of |                                        |     |
|    | Details view                                                                                                    | IP protocol                                                                                                    |                                        |     |
|    | Module                                                                                                    |                                                                                                    |                                        |     |
|    |                                                                                                    | IP address: 192, 168, 20, 2                                                                                                    |                                        |     |
|    | Name                                                                                                    | Subnet mask: 255 255 0                                                                                                    |                                        | -   |
|    | Device configuration                                                                                                    |                                                                                                    | <ul> <li>Information</li> </ul>        | -   |
|    | V Online & diagnostics                                                                                                    | Use router                                                                                                    | Device:                                | 2   |
|    | Parameters                                                                                                    | Router address: 0 . 0 . 0 . 0                                                                                                    |                                        | -   |
|    | Program blocks                                                                                                    |                                                                                                    |                                        |     |
| 6  | Technology objects                                                                                                    | PROFINET                                                                                                    |                                        | ~   |
|    | Portal view     Portal view     Coverview     Coverview     Coverview                                                                                                    | NCOD                                                                                                    | The project Project was saved successf |     |

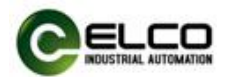

| mens - C:\Users\zanbin.gao\Desktop\shu\sh | u                                              |                                |                                       |                       |           |                      |                       |
|-------------------------------------------|------------------------------------------------|--------------------------------|---------------------------------------|-----------------------|-----------|----------------------|-----------------------|
| t Edit View Insert Online Options         | Iools Window Help<br>2 (24 ± 🚮 🔃 🗓 🚆 阱 💋 Go on | line 🖉 Go offline 🛔 🖪 🖪 🗙      | Search in proje                       | ct>                   |           | Totally Integra      | ted Automation<br>POR |
| oject tree 🛛                              | I shu 	→ Ungrouped devices 	→ E                | ELCO-ENCODER [PNMM58-2M Mul    | tiTurns Absolute Encode               | er 25 Bit]            | _ # = ×   | Hardware catalog     |                       |
| Devices                                   |                                                |                                | 🛃 Topology view                       | 📥 Network view 📑 De   | vice view | Options              |                       |
|                                           | ELCO-ENCODER [PNMM58-2M                        | - 📰 🔏 🗄 🛄 🍳 ±                  |                                       | Device overview       |           |                      |                       |
|                                           |                                                |                                | ^                                     | V Module              |           | ✓ Catalog            |                       |
| Program blocks                            | ^                                              | ¢                              | =                                     |                       |           | Search               |                       |
| Technology objects                        | ALCOD.                                         |                                |                                       | Interface             | 0         |                      |                       |
| External source files                     | OE                                             |                                |                                       | , menoce              | 0         | Filter Profile: All> |                       |
| PLC tags                                  |                                                |                                |                                       |                       | 0 =       | Head module          |                       |
| PLC data types                            | i interest                                     |                                |                                       |                       | 0 =       | Module               |                       |
| Watch and force tables                    |                                                |                                |                                       |                       | 0         |                      |                       |
| Online backups                            |                                                |                                |                                       |                       | 0         |                      |                       |
| 🕨 🔄 Traces                                |                                                |                                |                                       |                       | 0         |                      |                       |
| Device proxy data                         |                                                | DP-NORM                        |                                       |                       | 0         |                      |                       |
| Program info                              |                                                |                                |                                       |                       | 0         |                      |                       |
| PLC supervisions & alarms                 |                                                |                                |                                       |                       | 0         |                      |                       |
| PLC alarm text lists                      | -                                              |                                |                                       |                       | 0         |                      |                       |
| Local modules                             |                                                |                                | · · · · · · · · · · · · · · · · · · · |                       | 0         |                      |                       |
| Distributed I/O                           |                                                |                                | ~                                     |                       | 0 ~       |                      |                       |
| H Ungrouped devices                       | < 11                                           | > 100%                         | · · · · · · · · · ·                   | <                     | >         |                      |                       |
| Common data                               | ELCO ENCODER [PNMM58.2M]                       | MultiTurne Absolute Encoder 25 | Dist 100 Descention                   |                       |           | 1                    |                       |
| Documentation settings                    |                                                | manara massificate Encoder ES  |                                       | La Diagnostics        |           |                      |                       |
| languages & resources                     | General IO tags Syst                           | tem constants Texts            |                                       |                       |           |                      |                       |
| Online access                             | ▼ General                                      | IP address:                    | 192.168.20.2                          |                       | ^         | ✓ Information        |                       |
| Dirplaubide interfacer                    | Catalog information                            | Subpet mark:                   | 255 255 255 0                         |                       |           | Devices              |                       |
| Intel/P) Ethemet Connection (4) 1210      | ✓ PROFINET interface [X1]                      | Subirectitusk.                 | 255.255.255.0                         |                       |           | Device:              |                       |
| Indete accessible devices                 | General                                        |                                |                                       |                       |           | 1                    |                       |
| b also appender [102.168.20.2]            | Ethernet addresses                             | Router address:                |                                       |                       |           |                      |                       |
| elcoencoder [192.166.20.2]                | Identification & Maintenance                   |                                |                                       |                       |           | 1                    |                       |
| Depic_1[192.168.20.1]                     | Advanced options                               | PROFINET                       |                                       |                       |           |                      |                       |
| Qualcomm QCASTX4A 802.11ac Wr Ha          | Hardware identifier                            |                                |                                       |                       | -         |                      |                       |
| Microsoft WHI Direct Virtual Adapter Ha   | Identification & Maintenance                   |                                | Generate PROFINET devir               | ce name automatically |           |                      |                       |
| PC internal [Local]                       | Hardware identifier                            | PROFINET device name:          | elco-encoder                          |                       |           | Article no.:         |                       |
|                                           | Shared Device                                  |                                |                                       |                       |           |                      |                       |
| TalaCapita (Automatic protocol data       |                                                | Converted name:                | eico-encoder                          |                       |           | Version:             |                       |
| Card Reader/USB memory                    |                                                | Device number:                 | 1                                     |                       |           | Description:         |                       |
| Card Readenoso mentory                    |                                                |                                |                                       |                       |           | Madula               |                       |
|                                           | ~                                              |                                |                                       |                       |           | Module               |                       |
|                                           |                                                |                                |                                       |                       |           |                      |                       |
|                                           | -                                              |                                |                                       |                       |           |                      |                       |
| Details view                              |                                                |                                |                                       |                       |           |                      |                       |

编码器名称修改,保持和在线访问中的编码器名称一致。

若名称不一致,则无法建立通讯。修改方法如下,通过在线访问找到编码器,在编码器子菜 单中选择 "online & diagnostics",在 Functions 中选择 "分配 IP 地址","分配 PROFINET 设备 名称"。

| Project tree       Image: status       Solution access > imat(0) Ethernet Connection (4) 1219.1 M > alcoencoder [192.168.202] > alcoencoder [192.168.202] > alcoencoder [192.168.                                             | Project Edit View Insert Online Options Tools<br>🔮 🎦 🔚 Save project 🚆 🐰 🗐 🕋 🗙 崎 🛨 (주 ±                                                                                                    | Window   | Help                                                                                                    | 🔐 🖪 🕼 🗶 🖃 🛄 🏼 Search in projects 🛛 🏔                                                                                                    |                             | Totally Integrated Automation<br>PORTAL |
|----------------------------------------------------------------------------------------------------|----------------------------------------------------------------------------------------------------|----------|----------------------------------------------------------------------------------------------------|----------------------------------------------------------------------------------------------------|-----------------------------|-----------------------------------------|
| Devices         Options                • Objects               • Objects                                                                                                    | Project tree                                                                                                    |          | line access 🕨 Intel(R) Ethernet C                                                                                                    | Connection (4) I219-LM + elco-encoder [192.168.20.2] + elco-encode                                                                                                    | er [192.168.20.2] 🛛 🗕 🖬 🗮 🗙 | Online tools 🛛 🗊 🕨 🕨                    |
| Control backsopper of a large order     Control backsopper of a large order     Control disposition     Proceeding and the set lists     Control disposition     Proceeding and the set lists     Proceeding and the set lists     Control disposition     Proceeding and the set lists     Proceeding and the set lists     Proceeding and the set lists     Proceeding and the set lists     Proceeding and the set lists     Proceeding and the set lists     Proceeding and the set lists     Proceeding and the set lists     Proceeding and the set lists     Proceeding and the set lists     Proceeding and the set lists     Proceeding and the set lists     Proceeding and the set lis | Devices                                                                                                    |          |                                                                                                    |                                                                                                    |                             | Options                                 |
| Image: Common data       DisplayMode interfaces         Image: Common data       Forecase         Image: Common data       Forecase <td< td=""><td>19</td><td>•</td><td>Diagnostics     General     General</td><td>eneral</td><td><u>^</u></td><td></td></td<>                                                                                                    | 19                                                                                                    | •        | Diagnostics     General     General                                                                                                    | eneral                                                                                                    | <u>^</u>                    |                                         |
| Card ResdenUSB memory     Card ResdenUSB memory     Card ResdenUS | Common State      Common State      Common  | <b>^</b> | Disgnostic status<br>Channel diagnostics<br>> PROFMET interface<br>> Functions                                                                                                    | Module Short designation: PMM652MMultifums Absolute Encoder 25 Bit Arcide number: EAA5541 Arcide number: EAA5541 Firmware expansion: U45.0 Firmware expansion:                                                                                                    |                             | V [Operator panel]                      |
| • Quality More Configuration         • Concerdity         • Concerdity         • Concocerty         • Concerdity                                        | Consugers Aresources     Consects     Consects     C | )==      | General Cross-references                                                                                                    | Compile                                                                                                    | V Diagnostics               | Cycle time     Not supported            |
| Completed for interface Intel(8) Ethermet Connection (4) 12194UM Foun 12118/2018 10:09:53 AM     Completed for interface Intel(8) Ethermet Connection (4) 12194UM Foun 12118/2018 10:09:53 AM     Completed for interface Intel(8) Ethermet Connection (4) 12194UM Foun 12118/2018 10:09:53 AM     Completed for interface Intel(8) Ethermet Connection (4) 12194UM Foun 12118/2018 10:09:53 AM     Completed for interface Intel(8) Ethermet Connection (4) 12194UM Foun 12118/2018 10:09:53 AM     Completed for interface Intel(8) Ethermet Connection (4) 12194UM Foun 12118/2018 10:09:53 AM     Completed for interface Intel(8) Ethermet Connection (4) 12194UM Foun 12118/2018 10:09:53 AM     Completed for interface Intel(8) Ethermet Connection (4) 12194UM Foun 12118/2018 10:09:53 AM                                                                                                    | Qualcomm QC461a4.802.11 ac Wireless Adapter     Morosoft WH Olicet Visual Adapter -d>     Morosoft WH Olicet Visual Adapter -d>     Morosoft WH Olicet Visual Adapter -d>     Qualcomm QC461a4.802 and Adapter -d>     Qualcomm QC461a4.802 and Adapter -d>     Qualcomm QC461a4.802 a |          | Message     • FC_1     • Hardware configuration     Hardware configuration     Hardware configuration     Hardware configuration     Kouting configuration     Kouting configuration     Kouting configuration     Scanning for devices completed (more)     Scanning for devices completed (more)     Scanning for devices completed (more)     Scanning for devices completed (more)     Scanning for devices completed (more)     Scanning for devices completed (more)     Scanning for devices completed (more)     Scanning for devices completed (more)     Scanning for devices completed (more)     Scanning for devices completed (more) | Go to         7         Date           1211         1211         1211         1211           1211         1211         1211         1211           1211         1211         1211         1211           Major         1211         1211         1211           Intel® Defined Connection (4) 1219-LM was started.         1271         1211           Intel® Defined Connection (4) 1219-LM was started.         1271         1271           Intel® Defined Connection (4) 1219-LM was started.         1271         1271           Intel® Defined Connection (4) 1219-LM Foun         1271         1271           Intel® Defined Connection (4) 1219-LM Foun         1271         1271           Intel® Defined Connection (4) 1219-LM was started.         1271         1271 | Time                        | Memory     Not supported                |
|                                                                                                    | > Details view                                                                                                    | ~        | Scanning for devices completed for                                                                                                    | for interface Intel(R) Ethernet Connection (4) I219-LM. Foun 12/1:                                                                                                    | 8/2018 10:09:53 AM          |                                         |

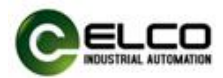

IP 地址修改,如下图:

| Calify integrade durations of the stups of the state of the state | piect Edit View Insert Online Options Tools                                                                                                    | Window                          | telo                                                                                                    |   | -                |
|----------------------------------------------------------------------------------------------------|----------------------------------------------------------------------------------------------------|---------------------------------|----------------------------------------------------------------------------------------------------|---|------------------|
| Notes                                                                                                    | Save project 📇 🐰 🗐 🕞 🗙 🕤 ± (™                                                                                                    | 品間                              | 🛯 🖳 🖉 Go online 🦉 Go offline 👪 🖪 📳 🗶 🚽 🕕 Search in projects                                                                                                    |   | PORT             |
| Devices       Options         G Online backups       • Bagnostic: Statu         C Online backups       • Bagnostic: Statu         C Traces       > Bootect provy data         P PC supervisions & Balens       Accessible devices         P PC supervisions & Balens       Accessible devices         P PC supervisions & Balens       Accessible devices         P C Supervisions & Balens       Accessible devices         P C Compounded devices       P address:         D Docksprovisions & Balens       Accessible devices         P C Compounded devices       P address:         D Docksprovisions & Balens       Accessible devices         P C Compounded devices       P address:         D Docksprovisions & Balens       Accessible devices         D Docksprovisions & Balens       Accessible devices         D Docksprovisions & Balens       Accessible devices         D Docksprovisions & Balens       Accessible devices         D Docksprovisions & Balens       Accessible devices         D Docksprovisions & Balens       Accessible devices         D Docksprovisions & Balens       Accessible devices         D Docksprovisions & Balens       Accessible devices         D Docksprovisions & Balens       Accessible devices         D Dockont MP Docksprovisions                                                                                                    | Project tree                                                                                                    |                                 | aline access → Intel(R) Ethernet Connection (4) I219-LM → elco-encoder [192.168.20.2] → elco-encoder [192.168.20.2] 🛁 🖬 🖷                                                                                                    | X | Online tools 📑 🗊 |
| Despective against automatic descess de, by use of invession industrializations, segmentations, segmentati | Devices                                                                                                    |                                 |                                                                                                    |   | Options          |
| Control backups     Control backups     C | 14                                                                                                    | •                               | Diagnostics protected agants unsubhoted access, e.g. by use of trevells and network segmentation.<br>For more information about industrial accurity, please visit<br>http://www.siernens.com/industrial/accurity                                                                                                    | ^ | ✓ Operator panel |
| Program info     Program info     Program info     Procession & a lames     Procession is a lames     Procession is a lames     Propertiee o lames     Procession is lames     Procestimal Alaptere | <ul> <li>Image: Online backups</li> <li>Image: Traces</li> <li>Image: Device proxy data</li> </ul>                                                                                                    | ^                               | Unagrossis satus<br>Channel diagnostics<br>> PROFINET interface<br>Functions                                                                                                    |   | Not supported    |
| Local modules     Local modules     Local m | Program info                                                                                                    |                                 | Assign if address Assign PROPINET device Resets the device retings In Address In Address In In In In In In In In In In In In In I                                                                                                    |   |                  |
| Compared drakes     Concentration settings     Concentration settings     Concentratinget     Concentratinget     Concentration settings     Concentrat | Local modules     Distributed I/O                                                                                                    |                                 | Praddress: 192.108.20.2<br>Subnet mask: 255.255.0                                                                                                    |   |                  |
| Image: Secure matching settings:       Image: Secure matching settings:       Image: Secure matching setting:       Image: Secure matching setting:       I                                                                                                    | E Ungrouped devices     Gramon data                                                                                                    |                                 | Use router                                                                                                    |   |                  |
| Asign # address     Asign # address     Address     Asign # address     Asign # address     Address     Asign # address     Asign # address     Address     Asign # address     Asign # address     A     | Coursentation settings     Constant Annual Constant Settings                                                                                                    |                                 | Router address: 192 . 168 . 20 . 2                                                                                                    |   |                  |
| Delay Monie Interfaces     Delay Monie Interfaces     Delay Monie Interface     Delay Monie Interface     Delay Monie     Delay Monie Interface     Delay Monie Interface     D | 🔚 Online access                                                                                                    |                                 | Assign IP address                                                                                                    | ~ | ✓ Cycle time     |
| • imple_11192.148.20.1]       • Mexing end for the Wireless Adapter 3       • Mexing end for the Wireless Adapter 4       • RC_5_1       12182018 100.519 Adapter 4       • RC_5_1       12182018 100.519 Adapter 4       • RC_5_1       12182018 100.519 Adapter 4       • RC_5_1       • RC_5_1       12182018 100.519 Adapter 4       • Mexing end for the Wireless Adapter 4       • RC_5_1       12182018 100.519 Adapter 4       • RC_5_1       • RC_5_1       12182018 100.519 Adapter 4       • RC_5_1       • RC_5_1       • RC_5_1       • RC_5_1       12182018 100.521 Adapter 4       • RC_5_1       • RC_5_1       • RC_                                                                                                    | Intel(R) Ethernet Connection (4) I219-LM     Jupdate accessible devices     Je elco-encoder [192.168.20.2]     Junine & diagnostics                                                                                                    | =                               | General     Cross-references     Compile       3 ▲ ④     Show all messages     ■                                                                                                    |   | Not supported    |
| Concerson W-P Direct Vitual Adapter -3>     Concerson W-P Direct Vitual Adapter -3>     Concerson W-P Direct Vitual W-P Direct Vitual | <ul> <li>Implc_1 [192.168.20.1]</li> <li>Oualcomm OCA61x4A 802.11ac Wireless Adapte</li> </ul>                                                                                                    | er 📷                            | Message Go to ? Date Time                                                                                                    |   |                  |
| Testalin Main North Occession     Testalin Main North Occession     Testaling Main North Occession     Testalin Main North Occession      | Microsoft Wi-Fi Direct Virtual Adapter <3>     Microsoft Wi-Fi Direct Virtual Adapter <4>     Microsoft Wi-Fi Direct Virtual Adapter <4>     Microsoft UI-Fi Direct Virtual Adapter <4>     Microsoft UI-Fi Dire | 201<br>201<br>201<br>201<br>201 |                                                                                                    | ^ |                  |
| Scanning for devices on interface Intelligi Ethernet Connection (4) [2194.M as started. 12182018 100533 2.4.4     Scanning for devices on interface Intelligi Ethernet Connection (4) [2194.M as started. 12182018 100533 2.4.4     Scanning for devices on interface Intelligi Ethernet Connection (4) [2194.M as started. 12182018 100534 2.4.4     Scanning for devices on interface Intelligi Ethernet Connection (4) [2194.M as started. 12182018 100533 2.4.4     Scanning for devices on interface Intelligi Ethernet Connection (4) [2194.M as started. 12182018 100752.A.4.4     Scanning for devices on interface Intelligi Ethernet Connection (4) [2194.M as started. 12182018 100752.A.4.4     Scanning for devices on interface Intelligi Ethernet Connection (4) [2194.M as started. 12182018 100752.A.4.4     Scanning for devices on interface Intelligi Ethernet Connection (4) [2194.M as started. 12182018 100753.A.4.4     Scanning for devices on interface Intelligi Ethernet Connection (4) [2194.M as started. 12182018 100753.A.4.4     Scanning for devices on interface Intelligi Ethernet Connection (4) [2194.M as started. 12182018 100753.A.4.4     Scanning for devices on interface Intelligi Ethernet Connection (4) [2194.M as started. 12182018 100753.A.4.4     Scanning for devices on interface Intelligi Ethernet Connection (4) [2194.M as started. 12182018 100753.A.4.4     Scanning for devices on interface Intelligi Ethernet Connection (4) [2194.M as started. 12182018 100753.A.4.4     Scanning for devices on interface Intelligi Ethernet Connection (4) [2194.M as started. 12182018 100753.A.4.4     Scanning for devices on interface Intelligi Ethernet Connection (4) [2194.M as started. 12182018 100753.A.4.4     Scanning for devices on interface Intelligi Ethernet Connection (4) [2194.M as started. 12182018 1009453.A.4.4     Scanning for devices on interface Intelligi Ethernet Connection (4) [2194.M Foun 12182018 100953.A.4.4     Scanning for devices on interface Intelligi Ethernet Connection (4) [2194.M Foun 12182018 100953.A.4.4        | Card Beader/USB memory                                                                                                    |                                 | Loading completed (errors: 0): warnings: 0). 12/18/2018 10:05/30 AM                                                                                                    |   | ✓ Memory         |
|                                                                                                    | - ""<br>                                                                                                    |                                 | Scanning for devices on interface Intel® Ethemes Connection (4) (2194.Muss stanted.         12182018 10053.24.M           Scanning for devices completed for interface Intel® (5194.Muss stanted.         12182018 10053.94.M           Scanning for devices completed for interface Intel® (5194.Muss stanted.         12182018 10053.94.M           Scanning for devices on interface Intel® (5194.Muss stanted.         12182018 10053.94.M           Scanning for devices on interface Intel® Ethemes Connection (4) (2194.Muss stanted.         12182018 10073.24.M           Scanning for devices on interface Intel® Ethemes Connection (4) (2194.Muss stanted.         12182018 10073.24.M           Connection for ACL, 1 terminated.         12182018 10073.24.M           Scanning for devices on interface Intel® Ethemes Connection (4) (2194.Muss stanted.         12182018 10074.4.M           Scanning for devices on interface Intel® Ethemes Connection (4) (2194.Muss stanted.         12182018 10074.4.M           Scanning for devices on interface Intel® Ethemes Connection (4) (2194.Muss stanted.         12182018 10094.4.M           Scanning for devices on interface Intel® Ethemes Connection (4) (2194.Muss stanted.         12182018 10094.4.M           Scanning for devices on interface Intel® Ethemes Connection (4) (2194.Muss stanted.         12182018 10094.4.M | = | Not supported    |
|                                                                                                    | Details view                                                                                                    | v                               |                                                                                                    | ~ |                  |

PROFINET 设备名称修改,如下图:

| ct Edit View Insert Online Options Tools    | Window   |                                                                                        | 1 12.     |               |              |                      | Totally | Integrated Automa |
|---------------------------------------------|----------|----------------------------------------------------------------------------------------|-----------|---------------|--------------|----------------------|---------|-------------------|
| To iect tree                                |          | Online access > Intel(R) Ethernet Connection (4) 1219-1 M > elco-encoder 1192          | -M        | 0.2] ▶ elco-  | encoder [19] | 2.168.20.21          |         | Online tools      |
| Daviase                                     |          |                                                                                        |           |               |              |                      |         | Ontinue           |
| Devices                                     | -        | - Discoution                                                                           |           |               |              |                      |         | opuons            |
|                                             | <u> </u> | General General                                                                        |           |               |              |                      | ^       |                   |
|                                             |          | Diagonatic statur                                                                      |           |               |              |                      | =       | ✓ Operator panel  |
| Q Online backups                            | ^        | Channel diagnostics                                                                    |           |               |              |                      |         |                   |
| Traces                                      |          | PROFINET interface     Configured PROFI                                                | NET de    | vice          |              |                      |         | Not supported     |
| Device proxy data                           |          | ▼ Functions PROFINET device                                                            | name:     | elco-encode   | r            |                      |         |                   |
| Program info                                |          | Assign IP address Device                                                               | type:     | ARSOLUTE E    | NCODER       |                      |         |                   |
| PLC supervisions & alarms                   |          | Assign PROFINET device name                                                            | . upe.    | ABSOLUTE E    | NCODER       |                      |         |                   |
| E PLC alarm text lists                      |          | Reset to factory settings                                                              |           |               |              |                      |         |                   |
| La Dischussed VO                            | 1.0      |                                                                                        |           |               |              |                      |         |                   |
| Constructed IIU                             |          |                                                                                        |           |               |              |                      |         |                   |
| Common data                                 |          |                                                                                        |           |               |              |                      |         |                   |
| Common data                                 |          | Davides Oliver                                                                         |           |               |              |                      |         |                   |
|                                             |          | Device filter                                                                          |           |               |              |                      |         |                   |
| Online access                               |          | Only show de                                                                           | vices of: | the same type |              |                      | ~       | Y Cycle time      |
| Displayhide interfaces                      |          | < III                                                                                  |           |               |              |                      | >       | - cycle unic      |
| Intel(8) Ethernet Connection (4) 1219-1 M   | 10 =     |                                                                                        |           | Q Properties  | s i Info     | <b>B</b> Diagnostics |         | Not supported     |
| 2 Update accessible devices                 |          | Constant Constant Constant                                                             |           |               |              |                      |         |                   |
| elco-encoder [192,168,20,2]                 |          | General Cross-references Compile                                                       |           |               |              |                      |         |                   |
| V. Online & diagnostics                     |          | 🕄 🛕 🜖 Show all messages 💌                                                              |           |               |              |                      |         |                   |
| plc 1 [192.168.20.1]                        |          |                                                                                        |           |               |              |                      |         |                   |
| Qualcomm QCA61x4A 802.11ac Wireless Adapter |          | 1 Message                                                                              | G         | o to ?        | Date         | Time                 |         |                   |
| Microsoft Wi-Fi Direct Virtual Adapter <3>  |          |                                                                                        |           |               | 12/18/2018   | 10:05:19 AM          | ^       |                   |
| Microsoft Wi-Fi Direct Virtual Adapter <4>  |          | <ul> <li>Hardware configuration</li> </ul>                                             |           |               | 12/18/2018   | 10:05:21 AM          |         |                   |
| PC internal [Local]                         | 100      | <ul> <li>Hardware configuration was loaded successfully.</li> </ul>                    |           |               | 12/18/2018   | 10:05:28 AM          |         |                   |
| USB [S7USB]                                 |          | Routing configuration was loaded successfully.                                         |           |               | 12/18/2018   | 10:05:28 AM          |         |                   |
| TeleService (Automatic protocol detection)  |          | <ul> <li>'Main' was loaded successfully.</li> </ul>                                    |           |               | 12/18/2018   | 10:05:27 AM          |         |                   |
| Gard Reader/USB memory                      |          | <ul> <li>Loading completed (errors: 0; warnings: 0).</li> </ul>                        |           |               | 12/18/2018   | 10:05:30 AM          |         | ✓ Memory          |
|                                             |          | Scanning for devices on interface Intel(R) Ethernet Connection (4) I219-LM was started |           |               | 12/18/2018   | 10:05:32 AM          |         |                   |
|                                             |          | Scanning for devices completed for interface Intel(R) Ethernet Connection (4) I219-LM. | Foun      |               | 12/18/2018   | 10:05:39 AM          |         | Not supported     |
|                                             |          | Connected to PLC_1, via address IP=192.168.20.1.                                       |           |               | 12/18/2018   | 10:05:43 AM          |         |                   |
|                                             |          | Scanning for devices on interface Intel(R) Ethernet Connection (4) I219-LM was started |           |               | 12/18/2018   | 10:07:44 AM          |         |                   |
|                                             |          | Scanning for devices completed for interface Intel(R) Ethernet Connection (4) I219-LM. | Foun      |               | 12/18/2018   | 10:07:52 AM          |         |                   |
|                                             |          | <ul> <li>Connection to PLC_1 terminated.</li> </ul>                                    |           |               | 12/18/2018   | 10:09:41 AM          |         |                   |
|                                             |          | Scanning for devices on interface Intel(R) Ethernet Connection (4) I219-LM was started |           |               | 12/18/2018   | 10:09:46 AM          |         |                   |
|                                             | ~        | Scanning for devices completed for interface Intel(R) Ethernet Connection (4) I219-LM. | Foun      |               | 12/18/2018   | 10:09:53 AM          |         |                   |
|                                             |          |                                                                                        |           |               |              |                      |         |                   |

## 4.3 编码器设置项的使用

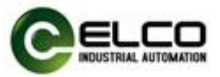

编码器提供包括旋转方向、单圈分辨率、总测量范围、预置值设置、旋转速度等在内的多个可设置项。

1) 旋转方向设置:

在编码器设备概览视图中单击 "Parameter Access Point",在弹出的对话框中 单击 "模块参数",进入参数设置界面。如下图:

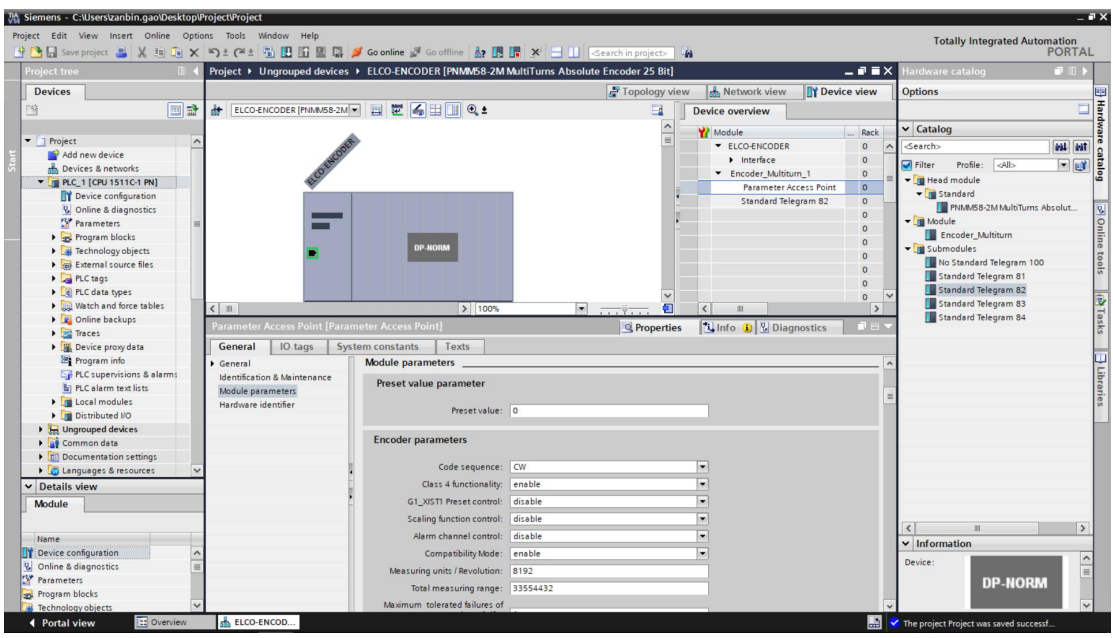

在 Code sequence 的下拉菜单中定义编码器的正反转(向), CW: 正转(定义顺时针为正向), CCW: 反转(定义逆时针为正向)。如下图:

| Siemens - C:\Users\zanbin.gao\Desktop\Project\P                                                                                                    | Project                                           |                                       |                               |       | _ = ×                                  |
|----------------------------------------------------------------------------------------------------|---------------------------------------------------|---------------------------------------|-------------------------------|-------|----------------------------------------|
| Project Edit View Insert Online Options To                                                                                                    | ools Window Help                                  |                                       |                               |       | Totally Integrated Automation          |
| 📑 🎦 🔚 Save project 🚢 💥 🗐 🗎 🗙 🍤 🛨 (                                                                                                    | (# ± 🖥 🗓 🖺 🚆 🐺 🍠 Go online 🦨 Go offline 🎄 🕕       | 📑 🗶 🖃 🛄 -Search in project> 🖣         | ia i                          |       | PORTAL                                 |
| Project tree 🔲 🖌 Projec                                                                                                    | ect → Ungrouped devices → ELCO-ENCODER [PNMM58-2M | MultiTurns Absolute Encoder 25 Bit]   |                               | ×∎י   | Hardware catalog 📰 🗈 🕨                 |
| Devices                                                                                                    |                                                   | 📑 Topology view                       | / 🚠 Network view 📑 Device vie | ew    | Options                                |
|                                                                                                    | ELCO-ENCODER [PNMM58-2M 💌 🔡 🗱 🔛 💽 🍭 🛓             | 3                                     | Device overview               |       | Har                                    |
|                                                                                                    |                                                   | ~                                     | 140 14 A                      |       | × Catalog                              |
| ▼ 📄 Project 🔨                                                                                                    | all a                                             | =                                     | FLCO-ENCODER 0                |       | Search>                                |
| 🗧 📑 Add new device                                                                                                    | 2500                                              |                                       | Interface 0                   |       |                                        |
| 5 Devices & networks                                                                                                    | OF                                                |                                       | Encoder Multiturn 1 0         |       | Filter Profile: <ai></ai>              |
| PLC_1 [CPU 1511C-1 PN]                                                                                                    | 10 m                                              |                                       | Parameter Access Point 0      | o =   | ▼ III Head module                      |
| Device configuration                                                                                                    |                                                   |                                       | Standard Telegram 82 0        |       | ▼ 📺 Standard                           |
| V Online & diagnostics                                                                                                    |                                                   | 1                                     | 0                             |       | PNMM58-2M MultiTurns Absolut           |
| Parameters =                                                                                                    | -                                                 | i i i i i i i i i i i i i i i i i i i | 0                             | D     | Caradas Multitum                       |
| Program blocks                                                                                                    | DP.NORM                                           |                                       | 0                             |       | The Submoduler                         |
| Lag lechnology objects                                                                                                    |                                                   |                                       | 0                             |       | No Standard Telegram 100               |
| Pl Ctaor                                                                                                    |                                                   |                                       | 0                             |       | Standard Telegram 81                   |
| PIC data times                                                                                                    |                                                   |                                       | 0                             |       | Standard Telegram 82                   |
| Watch and force tables                                                                                                    |                                                   |                                       | 0                             | · · · | Standard Telegram 83                   |
| Online backups                                                                                                    | 2 100%                                            | · · · · · · ·                         | < 11                          | 2     | Standard Telegram 84                   |
| Parar                                                                                                    | meter Access Point [Parameter Access Point]       | S Properties                          | 🚹 Info 🚺 🖞 Diagnostics        |       | ks                                     |
| Device proxy data Gen                                                                                                    | neral IO tags System constants Texts              |                                       |                               |       |                                        |
| Program info                                                                                                    | Module parameters                                 |                                       |                               | ^     |                                        |
| PLC supervisions & alarms Iden                                                                                                    | ntification & Maintenance                         |                                       |                               |       | E .                                    |
| PLC alarm text lists Mod                                                                                                    | dule parameters Preset value parameter            |                                       |                               |       | 3                                      |
| Local modules     Hard                                                                                                    | rdware identifier                                 |                                       |                               | -     | es                                     |
| Distributed I/O                                                                                                    | Freset value:                                     | 0                                     |                               |       |                                        |
| Generation State     Generation     Generation | Freedow recommendant                              |                                       |                               |       |                                        |
| Common data                                                                                                    | Encoder parameters                                |                                       |                               |       |                                        |
| Documentation settings                                                                                                    | Code requence:                                    | CW.                                   | -                             |       |                                        |
| Languages & resources                                                                                                    | 4<br>Class 4 functions liter                      | CW                                    |                               |       |                                        |
| Details view                                                                                                    | Class 4 functionality.                            | CCW                                   |                               |       |                                        |
| Module                                                                                                    | G1_XIST1 Preset control:                          | disable                               |                               |       |                                        |
|                                                                                                    | Scaling function control:                         | disable                               | -                             |       | 2                                      |
| Name                                                                                                    | Alarm channel control:                            | disable                               | •                             |       | * Information                          |
| Device configuration                                                                                                    | Compatibility Mode:                               | enable                                |                               |       |                                        |
| 😵 Online & diagnostics 📃                                                                                                    | Measuring units / Revolution:                     | 8192                                  |                               |       | Device:                                |
| Parameters                                                                                                    | Total measuring range:                            | 33554432                              |                               |       | DP-NORM                                |
| Regram blocks                                                                                                    | iotal measuring range.                            | 3333432                               |                               |       |                                        |
| Technology objects                                                                                                    | Maximum tolerated failures of                     | 1.                                    |                               | ~     | × ×                                    |
| Portal view     Overview                                                                                                    | ELCO-ENCOD                                        |                                       |                               |       | The project Project was saved successf |

2) 单圈分辨率设置:

在 Measuring units / Revolution 窗口内设置单圈分辨率,数据设置范围 1-8192 的整数。如下图:

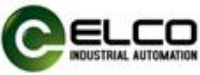

| Kiemens - C:\Users\zanbin.gao\Deskto | op\Pro | oject\Project                     |                               |                                            |                  |             | - *                                    |
|--------------------------------------|--------|-----------------------------------|-------------------------------|--------------------------------------------|------------------|-------------|----------------------------------------|
| Project Edit View Insert Online O    | ption  | s Tools Window Help               |                               |                                            |                  |             | Totally Integrated Automation          |
| 📑 🎦 🔚 Save project 🚢 🐰 💷 🗊           | ×      | ን ± (ቶ ± 🗄 🗓 🗓 🖉 💋                | 🖌 Go online 🖉 Go offline   🛔  | 📑 💉 🖃 🛄 <search in="" project=""></search> | 4                |             | PORTAL                                 |
| Project tree                         |        | Project > Ungrouped devices >     | ELCO-ENCODER [PNMM58-2M       | MultiTurns Absolute Encoder 25 Bit]        |                  | _ = = >     | K Hardware catalog 📰 🗈 🕨               |
| Devices                              | Т      |                                   |                               | P Topology vie                             | w A Network view | Device view | Options                                |
| (m) =                                | 3      | H CO-ENCODER [PNI-M58-2M          |                               |                                            | Davise evention  |             |                                        |
|                                      |        | ant   ceep encoper (rimino zin ). |                               |                                            | Device overview  |             |                                        |
| Project                              | ~      |                                   |                               | =                                          | Module Module    | Rack        | ▼ Catalog                              |
| Add new device                       | 1      | CODE                              |                               |                                            | ELCO-ENCODER     | 0           | <pre><search></search></pre>           |
| Devices & networks                   |        | Othe                              |                               |                                            | Interface        | 0           | Filter Profile: <all></all>            |
| PLC_1 [CPU 1511C-1 PN]               |        | RCC                               |                               |                                            | Encoder_Multit   | urn_1 U     | 🖉 🕶 🛅 Head module                      |
| Device configuration                 |        |                                   |                               |                                            | Standard Tel     | eoram 87 0  | ✓ Im Standard                          |
| 😵 Online & diagnostics               |        |                                   |                               | -                                          |                  | 0           | PNMM58-2M MultiTurns Absolut           |
| 🔡 Parameters                         | =      |                                   |                               | •                                          |                  | 0           | ▼ []] Module                           |
| Program blocks                       |        |                                   | 50 HOD14                      |                                            |                  | 0           | Encoder_Multiturn                      |
| Technology objects                   |        |                                   | DP-NORM                       |                                            |                  | 0           | Submodules                             |
| External source files                |        |                                   |                               |                                            |                  | 0           | No standard Telegram 100               |
| PLC tags                             |        |                                   |                               |                                            |                  | 0           | Standard Telegram 87                   |
| Leg PLC data types                   | -      |                                   |                               | ~                                          |                  | 0           | Standard Telegram 83                   |
| Online backup:                       |        | < 11                              | > 100%                        | <u> </u>                                   | < 11             | >           | Standard Telegram 84                   |
| Traces                               |        | Parameter Access Point [Param     | eter Access Point]            | S Properties                               | 🚺 Info 🔒 🗓 Dia   | gnostics    |                                        |
| Device proxy data                    | . Г    | General IO tags Syste             | em constants Texts            |                                            |                  |             |                                        |
| Program info                         |        | General                           | Preset value:                 | 0                                          |                  |             | ~ L                                    |
| PLC supervisions & alarms            |        | Identification & Maintenance      |                               |                                            |                  |             |                                        |
| PLC alarm text lists                 |        | Module parameters                 | Encoder parameters            |                                            |                  |             |                                        |
| Local modules                        |        | Hardware identifier               |                               |                                            |                  |             | -                                      |
| Distributed I/O                      |        |                                   | Code sequence:                | CW                                         |                  |             |                                        |
| Ungrouped devices                    |        |                                   | Class 4 functionality:        | enable                                     |                  |             |                                        |
| Common data                          |        |                                   | G1 VISTI Preset control:      | dirable                                    |                  |             | -                                      |
| Documentation settings               |        |                                   | Casting Aventing control.     | disable                                    |                  |             |                                        |
| Details view                         | -      | 1                                 | scaling function control:     | disable                                    | -                |             |                                        |
| • Details view                       |        | 1                                 | Alarm channel control:        | disable                                    | •                |             |                                        |
| Module                               | _      | -                                 | Compatibility Mode:           | enable                                     |                  |             |                                        |
|                                      |        |                                   | Measuring units / Revolution: | 8192                                       |                  |             |                                        |
| Name                                 |        |                                   | Total measuring range:        | 1 Value range: [18192]. X                  |                  |             | ✓ Information                          |
| Device configuration                 | ^      |                                   | Maximum tolerated failures of |                                            |                  |             |                                        |
| S Online & diagnostics               | =      |                                   | Master Sign-Of-Life:          | 1                                          |                  |             | Device:                                |
| Parameters                           |        |                                   | Velocity measuring unit:      | Steps/s                                    |                  |             | DP-NORM                                |
| Program blocks                       |        |                                   |                               |                                            |                  |             |                                        |
| lecnnology objects                   |        |                                   |                               |                                            |                  |             | · · · · · · · · · · · · · · · · · · ·  |
| Portal view                          |        | I ELCO-ENCOD                      |                               |                                            |                  |             | The project Project was saved successf |

3) 总测量值设置:

在 Total measuring range 的窗口内设置总测量值,数据设置范围为 1-33554432 的整数。如下图:

| Na Siemens - C:\Users\zanbin.gao\Desktop\P | roject\Project                                        |                                                                                                    |                                  |                  | -                                                                                                    | a X  |
|--------------------------------------------|-------------------------------------------------------|----------------------------------------------------------------------------------------------------|----------------------------------|------------------|----------------------------------------------------------------------------------------------------|------|
| Project Edit View Insert Online Optio      | ns Tools Window Help<br>崎 🛨 (주 🗄 🖫 🛄 🔛 🔛 💋 Goonline 😭 | 🖡 Go offline 🛔 🖪 🖪 🗱 🗲 🔛 <ear< th=""><th>ch in project&gt;</th><th></th><th>Totally Integrated Automation<br/>PORTA</th><th>L</th></ear<> | ch in project>                   |                  | Totally Integrated Automation<br>PORTA                                                                                                    | L    |
| Project tree 🔲 🖣                           | Project > Ungrouped devices > ELCO-ENCO               | DDER [PNMM58-2M MultiTurns Absolute En                                                                                                    | coder 25 Bit]                    | _ <b>=</b> = ×   | Hardware catalog 🛛 💣 🗉 🕨                                                                                                    | T    |
| Devices                                    |                                                       |                                                                                                    | 🚰 Topology view 🛛 🛔 Network view | v Device view    | Options                                                                                                    |      |
| E E                                        | 🔠 ELCO-ENCODER [PNMM58-2M 💌 🗮 🕎                       | 6 🗉 🔲 @. ±                                                                                                    | Device overview                  | 1                |                                                                                                    | Har  |
|                                            |                                                       |                                                                                                    | A Module                         | Park             | ✓ Catalog                                                                                                    | dwa  |
| ▼ 📑 Project 🔨                              | 35                                                    |                                                                                                    | ELCO-ENCODI                      | R 0 A            | Search>                                                                                                    |      |
| Add new device                             | NO                                                    |                                                                                                    | ► Interface                      | 0                |                                                                                                    |      |
| Devices & networks                         | Ot                                                    |                                                                                                    | <ul> <li>Encoder_Mul</li> </ul>  | titurn_1 0 _     | Pinter Prome: <au></au>                                                                                                    | 10   |
| ▼ PLC_1 (CPU 1511C-1 PN)                   | *                                                     |                                                                                                    | Paramete                         | r Access Point 0 | Head module                                                                                                    | -    |
| Device configuration                       |                                                       |                                                                                                    | Standard                         | Jelegram 82 0    | Date of Contraction Character                                                                                                    | 100  |
| Online & diagnostics                       |                                                       |                                                                                                    | T                                | 0                | The Manual Contract of the Manual Contract of the Manual Contract of | 18   |
| Parameters =                               |                                                       |                                                                                                    | -                                | 0                | Encoder Multiturn                                                                                                    | n.   |
| Tachpology objects                         |                                                       | DP-NORM                                                                                                    |                                  | 0                | - Submodules                                                                                                    | ne   |
| External rourse flar                       |                                                       |                                                                                                    |                                  | 0                | No Standard Telegram 100                                                                                                    | too  |
| PIC taos                                   |                                                       |                                                                                                    |                                  | 0                | Standard Telegram 81                                                                                                    | s    |
| PLC data types                             |                                                       |                                                                                                    |                                  | 0                | Standard Telegram 82                                                                                                    |      |
| Watch and force tables                     | Z                                                     | > 100%                                                                                                    |                                  | 0 *              | Standard Telegram 83                                                                                                    | -    |
| Online backups                             |                                                       |                                                                                                    |                                  |                  | Standard Telegram 84                                                                                                    | Tas  |
| 🕨 🔀 Traces                                 | Parameter Access Point [Parameter Access P            | rointj                                                                                                    | S Properties Info 1 S Di         | agnostics        | 1                                                                                                    | ks   |
| Device proxy data                          | General IO tags System constants                      | 3 Texts                                                                                                    |                                  |                  | 1                                                                                                    |      |
| Program info                               | General                                               | Code sequence: CW                                                                                                    | •                                | ^                | 1                                                                                                    |      |
| PLC supervisions & alarms                  | Identification & Maintenance                          | Class 4 functionality: enable                                                                                                    |                                  |                  | 1                                                                                                    | i bi |
| PLC alarm text lists                       | Module parameters                                     | VICTI Procet control. dicable                                                                                                    |                                  |                  | 1                                                                                                    | ari  |
| Local modules                              | Hardware identifier                                   | _AISTI HESELCONDOL. UISADIE                                                                                                    |                                  |                  | 1                                                                                                    | es   |
| Distributed I/O                            | Sc                                                    | aling function control: disable                                                                                                    | •                                |                  | 1                                                                                                    |      |
| Ungrouped devices                          |                                                       | darm channel control: disable                                                                                                    | •                                |                  | 1                                                                                                    |      |
| Common data                                |                                                       | Compatibility Mode: enable                                                                                                    | •                                |                  | 1                                                                                                    |      |
| Languages & resources                      | Measu                                                 | ring units / Revolution: 8192                                                                                                    |                                  |                  | 1                                                                                                    |      |
| ✓ Details view                             | - T                                                   | atal measuring range: 33554432                                                                                                    |                                  |                  |                                                                                                    |      |
| Module                                     | Maximur                                               | n tolerated failures of OValue range: [233554<br>Master Sign-Of-Life: 1                                                                   | 432]. ×                          |                  |                                                                                                    |      |
|                                            | Ve                                                    | locity measuring unit: Steps/s                                                                                                    |                                  |                  | <                                                                                                    | a 👘  |
| Name                                       |                                                       |                                                                                                    |                                  |                  | ✓ Information                                                                                                    | 1    |
| Device configuration                       |                                                       |                                                                                                    |                                  |                  |                                                                                                    |      |
| Conline & diagnostics                      |                                                       |                                                                                                    |                                  |                  | Device:                                                                                                    |      |
| Parameters                                 |                                                       |                                                                                                    |                                  |                  | DP-NORM                                                                                                    |      |
| Program blocks                             |                                                       |                                                                                                    |                                  |                  | ×                                                                                                    | 4    |
| Technology objects                         |                                                       |                                                                                                    |                                  | ×                | N                                                                                                    |      |
| Portal view                                | ELCO-ENCOD                                            |                                                                                                    |                                  | 🔠 🗹 The          | project Project was saved successf                                                                                                    |      |

5)预置值设置:

在 Preset Value 的窗口内设置预置值,数据范围为 0-33554431 的整数。如下 图: 以预设值设置 10000 为例

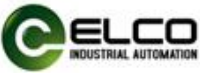

| Na Siemens - C:\Users\zanbin.gao\Desktop\Project\Project |                                                                                                    |                                              |                              | _ # X                                 |
|----------------------------------------------------------|----------------------------------------------------------------------------------------------------|----------------------------------------------|------------------------------|---------------------------------------|
| Project Edit View Insert Online Options Tools W          | Vindow Help                                                                                                    |                                              |                              | Totally Integrated Automation         |
| 📑 🛅 🔚 Save project 📇 🐰 🏥 🗎 🗶 🍤 🛨 (주 🌢                    | 🗟 🗓 🕼 🖳 🎜 💋 Go online 🖉 Go offline  🛔                                                                                                    | 🕼 🗩 📃 🛄 <search in="" project=""> 🕌</search> |                              | PORTAL                                |
| Project tree                                             | Ungrouped devices → ELCO-ENCODER [PNMM58-2M                                                                                                    | MultiTurns Absolute Encoder 25 Bit]          | _ # = ×                      | Hardware catalog 📰 🗈 🕨                |
| Devices                                                  |                                                                                                    | 📑 Topology view                              | A Network view               | Options                               |
| 🖼 🕅 🖬 👉 ELCO-EL                                          | NCODER IPNMM58-2M                                                                                                    |                                              | Device overview              | 3                                     |
|                                                          |                                                                                                    |                                              |                              | × Catalon                             |
| ▼ Project ^                                              | as a second second seco | =                                            | Module Rack                  | - Country                             |
| 🗧 🌁 Add new device                                       | acoot                                                                                                    |                                              | Interface 0                  |                                       |
| 👼 Devices & networks                                     | OF                                                                                                    |                                              | Encoder Multitum 1           | Filter Profile: <all></all>           |
| PLC_1 [CPU 1511C-1 PN]                                   | ALC: NO.                                                                                                    |                                              | Parameter Access Point 0     | Head module                           |
| T Device configuration                                   |                                                                                                    |                                              | Standard Telegram 82 0       | ▼ 🛄 Standard                          |
| Colline & diagnostics                                    |                                                                                                    |                                              | 0                            | PNMM58-2M MultiTurns Absol            |
| Parameters =                                             | -                                                                                                    |                                              | 0                            | Module D                              |
| Program blocks                                           |                                                                                                    |                                              | 0                            | Encoder_Multiturn                     |
| Technology objects                                       |                                                                                                    |                                              | 0                            | No Standard Telegram 100              |
| External source files                                    |                                                                                                    |                                              | 0                            | Standard Telegram 81                  |
| PLC tags                                                 |                                                                                                    |                                              | 0                            | Standard Telegram 82                  |
| Vistab and forestables                                   |                                                                                                    | × .                                          | 0 ~                          | Standard Telegram 83                  |
| Coline backups                                           | > 100                                                                                                    | 0% •                                         | < II >                       | Standard Telegram 84                  |
| Parameter                                                | Access Point [Parameter Access Point]                                                                                                    | S. Properties                                | 🗓 Info 🔒 🗓 Diagnostics 👘 🗆 🗆 | sks                                   |
| Device proxy data     General                            | IO tags System constants Texts                                                                                                    |                                              |                              |                                       |
| Program info                                             | Module parameters                                                                                                    |                                              |                              |                                       |
| PLC supervisions & alarms                                | on & Maintenance                                                                                                    |                                              |                              | E.                                    |
| PLC alarm text lists Module par                          | Preset value parameter                                                                                                    |                                              |                              | rar                                   |
| Local modules     Hardware is                            | dentifier                                                                                                    |                                              |                              | es es                                 |
| Distributed I/O                                          | Preset value:                                                                                                    | 0                                            |                              |                                       |
| Ungrouped devices                                        | Provide and the second second                                                                                                    | Value range: [04294967295]. X                |                              |                                       |
| Common data                                              | Encoder parameters                                                                                                    |                                              |                              |                                       |
| Documentation settings                                   | Code requence:                                                                                                    | CW.                                          |                              |                                       |
| ► Languages & resources                                  | diana di functionalita                                                                                                    | cu la                                        |                              |                                       |
| ✓ Details view                                           | class 4 functionality.                                                                                                    | enable •                                     |                              |                                       |
| Module                                                   | G1_XIS 11 Preset control:                                                                                                    | disable                                      |                              |                                       |
|                                                          | Scaling function control:                                                                                                    | disable                                      |                              |                                       |
| Name                                                     | Alarm channel control:                                                                                                    | disable 💌                                    |                              | × Information                         |
| Device configuration                                     | Compatibility Mode:                                                                                                    | enable 💌                                     |                              |                                       |
| V. Online & diagnostics                                  | Measuring units / Revolution:                                                                                                    | 8192                                         |                              | Device:                               |
| Parameters                                               | Total measuring range:                                                                                                    | 33554432                                     |                              | DP-NORM                               |
| Program blocks                                           | Maximum tolerated failurer of                                                                                                    |                                              |                              | ×                                     |
| Technology objects                                       | Maximum tolerated failures of                                                                                                    | (e                                           |                              |                                       |
| Portal view     Dverview     LCO-E                       | NCOD                                                                                                    |                                              | 🔜 🗹 TI                       | he project Project was saved successf |

6) 速度单位设置:

在 Velocity measuring unit 的下拉菜单内选择需要的速度单位,如下图:

| Toget Edit. Verw. Inset: Online Option: Tools: Window Help       Totally Integrated Automation<br>POTENTIAL Second Second Seco                                      |
|----------------------------------------------------------------------------------------------------|
| Contine See project     Contine See approprie     Contine See approprie     Contine See app      |
| Project tree       Project > Ungrouped davices > ELCO-ENCODER [PMMA65/2MMultiTurns Absolute Encoder 25 Bit]       - # > Hadwase satalog       P > Dolices         Project tree       Project > Ungrouped davices > ELCO-ENCODER [PMMA65/2MMultiTurns Absolute Encoder 25 Bit]       - # > Hadwase satalog       P > Dolices         Project memory       Project = Control       Project = Control       Project = Contro       Project = Control       Proje                                                                                                    |
| Devices       Topology view       Network view       Options       Options         Image: Control of the status       Image: Control of the status       Image: Contro of the status       Image: Control of the s                                                                                                    |
| Image: Control of the second of the second of the secon                                |
| Project       Project       Centrol       Centrol         Project       Project       File       Project       Centrol       Centrol         Project       Project       File       Project       File       Centrol       Centrol         Project       Project       File       File       Project       File       File                                                                                                    |
| Poljest     Poljest     P      |
| Add rev device                                                                                                    |
| Device 3 detentions     Device 3 detentions     D      |
| Primeter Access Point     Parameter Access Point     Parameter Access     Point     Parameter Access Point     Parameter Access     Point     Parameter Access     Point     Parameter Access     Point     Parameter Access     Point        |
| Image: Device Configuration       Standard Telegram 82       Image: Device Configuration         Image: Device Configuration       Standard Telegram 82       Image: Device Configuration         Image: Device Configuration       Image: Device Configuration       Image: Device Configuration         Image: Device Configuration       Image: Device Configuration       Image: Device Configuration       Image: Device Configuration         Image: Device Configuration       Image: Device Configuration       Image: Device Configuration       Image: Device Configuration       Image: Device Configuration         Image: Device Configuration       Image: Device Configuration <td< td=""></td<>                                                                                                    |
| Contra & da agrocitic     Pragem blocks     Progem blocks     Progem blocks          |
| Arameter     Access Point [Parameter Access Point]     Cereral 10 tags System constants Texts     Cereral 10 tags System constants Texts                                                                                                    |
| • Program Boolds           • Program Boolds           • Program Boolds             • Program Boolds           • Program Boolds           • Program Boolds             • Program Boolds           • Program Boolds           • Program Boolds             • Program Boolds           • Program Boolds           • Program Boolds             • Program Boolds           • Program Boolds           • Program Boolds             • Program Boolds           • Program Boolds           • Program Boolds             • Program Boolds           • Program Boolds           • Program Boolds             • Program Boolds           • Program Boolds           • Program Boolds             • Program Boolds           • Program Boolds           • Program Boolds             • Program Boolds           • Program Boolds           • Program Boolds             • Program Boolds           • Program Boolds           • Program Boolds             • Program Boolds           • Program Boolds           • Program Boolds             • Program Boolds           •                                                                                                    |
| Image: Specific Specific Specif                  |
| Image: Class in the class in the class                                 |
| Constraints     Constraints     Constrain      |
| C III     Control to the second of the second of the       |
| Contre backups     Contre backups     Contre b      |
| Constant and a constants     Constants     Constants       |
| Implementation     General     IO tags     System constants     Texts       Implementation     Seneral     Code sequence:     CW     ■       Implementation     Identification & Maintenance     Class 4 functionality:     enable     ■       Implementation     Module parameterix     Class 4 functionality:     (anable     ■       Implementation     Hardware identifier     G1_20511 Prest control:     Implementation     Implementation                                                                                                    |
| Impogram info     > General     Code sequence:     CW     •       Cip PLC supervisions & alarms     Idemtification & Maintenance     Class 4 functionality:     enable     •       Imple: Call modules     Module parameters     G1,XST1 Preset control.     disable     •                                                                                                    |
| Cig PLC supervisions & alarmini         Identification & Maintenance         Class 4 Aunchonality;         mable         Imable         Imable                                                                                                    |
| tig RC almottet its Module parameters G1_2051 Prest control: disable ■                                                                                                    |
| Hardware identifier Gruppin reset control: Gruppin Preset control: Gruppin Pre |
|                                                                                                    |
| Igg Distributed IIO     Scaling function control: disable                                                                                                    |
| Alarm channel control: disable                                                                                                    |
| Compatibility Mode: enable                                                                                                    |
| Concentration settings     Messuring units / Revolution: 8192                                                                                                    |
| Total measuring range: 33554432                                                                                                    |
| Maximum tolerated failures of                                                                                                    |
| Mester Sign-ORLife: 1                                                                                                    |
| Velocity measuring unit: Steps/s                                                                                                    |
| Name Step/s v Information                                                                                                    |
| JT Device configuration A Steps (10ms Steps (10ms Step |
| RPM PD NORM                                                                                                    |
| Promotors UP-NORM                                                                                                    |
| a royan boos                                                                                                    |
| Y A S                                                                                                    |

7) 编译下载:

单击菜单上"下载至设备"按钮,对当前的组态配置进行编译,将编译完的 程序下载到对应的 PLC 内,如下图:

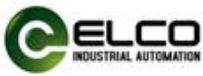

| Project       Image: Construction       Construction       <                                                                                                    | Siemens - C:\Users\zanbin.gao\Desktor                                                                                                    | jectProject                                                                                | _ # X                           |
|----------------------------------------------------------------------------------------------------|----------------------------------------------------------------------------------------------------|--------------------------------------------------------------------------------------------|---------------------------------|
| Configured access nodes of "RC_1"     Configured access nodes of "RC_1"     Configured access nodes of       | Project Edit View Insert Online Opt                                                                                                    | Tools Window Help                                                                          | Totally Integrated Automation   |
| Project tree     Implicit Support devices     ELCO ENCODER [PNMM68:2/M Multifums Absolute Encoder 25 Bit]     Imativare catalog     Imativare catalog       Poletice     Imativare catalog     Imativare catalog     Imativare catalog     Imativare catalog     Imativare catalog       Imativare catalog     Imativare catalog     Imativare catalog     Imativare catalog     Imativare catalog     Imativare catalog     Imativare catalog       Imativare catalog     Imativare catalog     Imativare catalog     Imativare catalog     Imativare catalog     Imativare catalog     Imativare catalog       Imativare catalog     Imativare catalog     Imativare catalog     Imativare catalog     Imativare catalog     Imativare catalog     Imativare catalog       Imativare catalog     Imativare catalog     Imativare catalog     Imativare catalog     Imativare catalog     Imativare catalog       Imativare catalog     Imativare catalog     Imativare catalog     Imativare catalog     Imativare catalog       Imativare catalog     Imativare catalog     Imativare catalog     Imativare catalog     Imativare catalog       Imativare catalog     Imativare catalog     Imativare catalog     Imativare catalog     Imativare catalog       Imativare catalog     Imativare catalog     Imativare catalog     Imativare catalog     Imativare catalog       Imativare catalog     Imativare catal                                                                                                    | 🛐 🔄 Save project 🚢 🐰 🛄 🕒 🗙                                                                                                    | ) 2 (* 2 🔟 🛄 🛄 📓 🞼 🌽 Goonline 🖉 Goonline 👔 🖪 🕼 🥂 🔄 🛄 🤇 Contribution projects 🖉 🖓           | PORTAL                          |
| Devices     Topology view     Methodsk view     Device view     Options          • • • Project       • • • • • • • • • • • • • • • •                                                                                                    | Project tree                                                                                                    | roject 🕨 Ungrouped devices 🔸 ELCO-ENCODER [PNMM58-2M MultiTurns Absolute Encoder 25 Bit] 🛍 | ■ X Hardware catalog ■ ■ ►      |
| Image: Configured access nodes of "RC_1"     Image: Configured access nodes of "RC_1"     Image: Configured access nodes                                                                                                    | Devices                                                                                                    | 🖉 Topology view 🛛 🖍 Network view 🕅 Device vie                                              | w Options                       |
| Poject     Add new device     Add new device        | 19 📰 🖬                                                                                                    | 🛊 ELCO-ENCODER [PNMM58-2M 🔍 🚍 📅 🏹 🛔 👔 🔍 🛓                                                  |                                 |
| Configured access nodes of PLC_1*      Configured access nodes of PLC_1*      Configured ac      |                                                                                                    |                                                                                            | × Catalog                       |
| Configured access nodes of "RC_1"     Configured access nodes of "RC_1"     Configured access nodes of       | Project                                                                                                    | Extended download to device X                                                              | Jee Country And Ant             |
| Bevice & networks     Device & networks     Device & networks     Device & networks     Device Point & Device Point & Dev      | Add new device                                                                                                    | Configured access order of *PLC 1*                                                         |                                 |
| Contract Configuration     Contract Configuration     Contract Contract Contrect Contract Contract Contrect Contract Contract Contrect Contrac      | Bevices & networks                                                                                                    |                                                                                            | Filter Profile: All>            |
| Order Configuration     Order Configuration     O      | PLC_1 [CPU 1511C-1 PN]                                                                                                    | Device Device type stor type Address Supper C                                              | = Thead module                  |
| Online & diagnostics                                                                                                    | Device configuration                                                                                                    | FLC_1 CONSTICUTIVE 132.106.20.1 PROFE_1                                                    | ▼ 📑 Standard                    |
|                                                                                                    | S Online & diagnostics                                                                                                    | 0                                                                                          | PNMM58-2M MultiTurns Absol      |
| Parameters =                                                                                                    | 2 Parameters                                                                                                    | 0                                                                                          | Module                          |
| 0 Encoder_Autorum                                                                                                    | Program blocks                                                                                                    | 0                                                                                          | Encoder_Muldturm                |
| La Technology objects                                                                                                    | Technology objects                                                                                                    | 0                                                                                          | No Standard Telegram 100        |
| Type of the PGIPC interface: PGIPC interface: O Construction of the PGIPC interface: O Construction of the PGIPC interface: O Construct | External source files                                                                                                    | Type of the PG/PC interface:                                                               | Standard Telegram 81            |
| PGIPC interface: BInte(R) Ethernet Connection (4) 1219-LM V (8) G 0                                                                                                    | PLC tags                                                                                                    | PG/PC interface: 💹 Intel(R) Ethernet Connection (4) I219-LM 🔍 🖲 🥥                          | Standard Telegram 87            |
| Connection to interface/subnet: Direct at slot "1 X1"                                                                                                    | Whitch and force tables                                                                                                    | Connection to interface/subnet: Direct at slot '1 X1'                                      | Standard Telegram 83            |
| Vigi instruction of the second second s                                                                                                    | Coline backups                                                                                                    |                                                                                            | Standard Telegram 84            |
|                                                                                                    | Traces                                                                                                    | ICO.51                                                                                     |                                 |
| No succession and the succession of the succession of the successi | Device proxy data                                                                                                    | 05105                                                                                      |                                 |
| Program info Gener Select target device: Show all compatible devices                                                                                                    | Program info                                                                                                    | Gener Select target device: Show all compatible devices 💌                                  |                                 |
| C PLC supervisions & alarms > Genera Device Device type Interface type Address Target device                                                                                                    | PLC supervisions & alarms                                                                                                    | Genera Device Device type Interface type Address Target device                             | _ ^ F                           |
| PROFIN PNIE Access address -                                                                                                    | PLC alarm text lists                                                                                                    | PROFIN PN/E Access address -                                                               |                                 |
| Identifi                                                                                                    | Local modules                                                                                                    | Identifi a a a a a a a a a a a a a a a a a a                                               | ē                               |
| Hardwi     Hardwi                                                                                                    | Distributed I/O                                                                                                    | Hardwa                                                                                     |                                 |
| Image: Shared         Image: Shared                                                                                                    | Generation of the second second | Shared                                                                                     |                                 |
| Gammon data                                                                                                    | 🕨 🧃 Common data                                                                                                    |                                                                                            |                                 |
| Construction settings                                                                                                    | Documentation settings                                                                                                    | riash LEU                                                                                  |                                 |
| No Languages & resources                                                                                                    | Languages & resources                                                                                                    |                                                                                            |                                 |
| V Double search                                                                                                    | ➤ Details view                                                                                                    | ≦tart search                                                                               |                                 |
| Medula Distance in the second second se                                                                                                    | Madula                                                                                                    |                                                                                            |                                 |
| Modure Unine status information: Utipieg only error messages                                                                                                    | Woddle                                                                                                    | Online status information:                                                                 |                                 |
|                                                                                                    |                                                                                                    |                                                                                            | s                               |
| Name information                                                                                                    | Name                                                                                                    |                                                                                            | <ul> <li>Information</li> </ul> |
| Device configuration A Device:                                                                                                    | Device configuration                                                                                                    |                                                                                            | Device:                         |
| DP-NORM                                                                                                    | Online & diagnostics                                                                                                    |                                                                                            | DP-NORM                         |
| Parameters                                                                                                    | Parameters                                                                                                    | Control Control                                                                            |                                 |
| 20 Tredemoundaires                                                                                                    | Tachpologyphiests                                                                                                    | Load Zaucei                                                                                |                                 |
| A Portal View B ELCOENCOD                                                                                                    | A Portal view                                                                                                    | A FLOGENCOD                                                                                |                                 |

#### 4.4 监控表的使用

在 TIA Portal V14 软件左侧的"监控与强制表"的下拉菜单内双击"添加新监 控表",在弹出的窗口内设置编码器数据输入(默认输入地址位 0)和输出地址。 当组态的报文是 Standard Telegram 82,默认数据输入地址为 0 时,实时位置数据 输入地址为 ID8,实时速度输入地址为 IW12,预设值设置位为 Q2.4;(若组态的 报文是 No Standard Telegram 100,默认数据输入地址为 0 时,实时位置数据输 入地址为 ID0,100 报文无实时速度检测功能,预设值设置位为 Q0.7,置预设值 为 QD0,无需在软件 Preset value 中设置)

注:默认地址更改后,实时位置数据输入地址、实时速度输入地址,预设值设置 位需要相应变动。

| Na Siemens - C:\Users\zanbin.gao\De | sktop\p  | roject\project                        |                              |                    |                  |              |           |                |                |         |                                 | -                        | L 🛛 🗙      |
|-------------------------------------|----------|---------------------------------------|------------------------------|--------------------|------------------|--------------|-----------|----------------|----------------|---------|---------------------------------|--------------------------|------------|
| Project Edit View Insert Online     | Optio    | ns Tools Window                       | Help                         | 🛛 🐼 Go offline     |                  | Search in p  | roject>   |                |                |         | Totally Integ                   | rated Automation<br>PORT | AL         |
| Project tree                        |          | project > PLC_1                       | [CPU 1511-1 PN] → Wa         | tch and force tab  | les → monitor va | lue          |           |                |                | _ # =×  | Testing                         | 11                       |            |
| Devices                             |          |                                       |                              |                    |                  |              |           |                |                |         | Options                         |                          | 8          |
| [F##                                | -        | 1 1 1 1 1 1 1 1 1 1 1 1 1 1 1 1 1 1 1 | 9.9.99 00 00                 |                    |                  |              |           |                |                |         |                                 |                          |            |
|                                     |          | a Name                                | Address                      | Dirolay format     | Monitorvalue     | Modificualue | 4         | Comment        |                | Tag com |                                 |                          | - <u>-</u> |
| - Demiert                           |          | 1                                     | SUDS                         | DEC                | 23134            | mouny value  | -         | comment        |                | rag com | <ul> <li>CPU operato</li> </ul> | r panel                  | ģ          |
| Add new device                      | -        | 2                                     | 941W1 2                      | DEC                | 2710             |              |           |                |                |         | PLC_1 [CPU 151                  | 1-1 PN]                  | -          |
| Devicer & petworks                  |          | 3                                     | B %024                       | Bool               | FALSE            | FALSE        |           |                |                |         | RUN / STOP                      | RUN                      |            |
| PIC 1 [CPU 1511-1 PN]               |          | 4                                     | <add new=""></add>           | 0001               |                  |              |           |                |                |         |                                 |                          | Tas        |
| Device configuration                |          |                                       |                              |                    |                  |              |           |                |                |         | ERROR                           | STOP                     | ks         |
| Q Online & diagnostics              |          |                                       |                              |                    |                  |              |           |                |                |         | MAINT                           | MRES                     |            |
| Program blocks                      |          |                                       |                              |                    |                  |              |           |                |                |         |                                 |                          |            |
| Technology objects                  | -        |                                       |                              |                    |                  |              |           |                |                |         | Mode selector:                  | RUN                      | Lib        |
| External source files               |          |                                       |                              |                    |                  |              |           |                |                |         |                                 |                          | rar        |
| PLC tags                            |          |                                       |                              |                    |                  |              |           |                |                |         |                                 |                          | ies        |
| PLC data types                      |          |                                       |                              |                    |                  |              |           |                |                |         |                                 |                          |            |
| Watch and force tables              |          |                                       |                              |                    |                  |              |           |                |                |         |                                 |                          |            |
| Online backups                      |          |                                       |                              |                    |                  |              |           |                |                |         |                                 |                          |            |
| Traces                              |          |                                       |                              |                    |                  |              |           |                |                |         |                                 |                          |            |
| Device proxy data                   |          |                                       |                              |                    |                  |              |           |                |                |         |                                 |                          |            |
| Program info                        |          |                                       |                              |                    |                  |              |           |                |                |         |                                 |                          |            |
| PLC supervisions & alarm            | 15       |                                       |                              |                    |                  |              |           |                |                |         |                                 |                          |            |
| PLC alarm text lists                |          | <                                     |                              |                    | 10               |              |           |                |                | >       |                                 |                          |            |
| Online card data                    |          |                                       |                              |                    |                  |              | C Propert | ion 7 Info     | V. Diagnostics |         | 1                               |                          |            |
| Local modules                       | <b>V</b> |                                       |                              |                    |                  |              | Toper     | ies Same       | Diagnostics    |         |                                 |                          |            |
| Distributed I/O                     | ~        | General Cr                            | oss-references Cor           | npile              |                  |              |           |                |                |         |                                 |                          |            |
| Ungrouped devices                   |          | 🕄 🚹 🚺 Show a                          | all messages                 | •                  |                  |              |           |                |                |         |                                 |                          |            |
| Common data                         |          |                                       |                              |                    |                  |              |           |                |                |         |                                 |                          |            |
| Documentation settings              |          | 1 Message                             |                              |                    |                  | Goto         | 2 Dat     | e Time         |                |         |                                 |                          |            |
| 🕨 词 Languages & resources           |          | The project i                         | project was saved successfu  | illy.              |                  |              | 12        | 13/2018 9:18:0 | 9 AM           | ^       |                                 |                          |            |
| Online access                       |          | Connection                            | to PLC 1 terminated          |                    |                  |              | 12        | 13/2018 9-18-1 | R AM           |         |                                 |                          |            |
| Card Reader/USB memory              |          | Start downlo                          | pading to device.            |                    |                  |              | 12        | 13/2018 9:18:3 | 2 AM           |         |                                 |                          |            |
|                                     |          | PLC 1                                 |                              |                    |                  |              | 12        | 13/2018 9:18:3 | 2 AM           |         |                                 |                          |            |
|                                     |          | - Hardy                               | ware configuration           |                    |                  |              | 12        | 13/2018 9:18:3 | 7 AM           |         |                                 |                          |            |
|                                     |          | PL PL                                 | C 1 stopped.                 |                    |                  |              | 12        | 13/2018 9:18:4 | D AM           |         | 1                               |                          |            |
|                                     |          | I Ha                                  | ardware configuration was le | aded successfully. |                  |              | 12        | 13/2018 9:18:4 | 2 AM           | -       |                                 |                          |            |
|                                     |          | O PL                                  | C_1 started.                 |                    |                  |              | 12        | 13/2018 9:18:4 | 7 AM           |         |                                 |                          |            |
|                                     |          | Loading con                           | npleted (errors: 0; warnings | 0).                |                  |              | 12        | 13/2018 9:18:4 | 7 AM           |         |                                 |                          |            |
| > Details day                       | -        | Connected t                           | to PLC_1, via address IP=192 | .168.20.1.         |                  |              | 12        | 13/2018 9:18:4 | B AM           |         |                                 |                          |            |
| > Details view                      | _        |                                       |                              |                    |                  |              | _         |                |                | ~       |                                 |                          |            |
| Portal view     Dverv               | /iew     | ELCO-ENCOD                            | monitor value                |                    |                  |              |           |                |                | 🔡 🗹 Cor | nnected to PLC_1, via           | address IP=19            |            |

实时位置数据如下图:

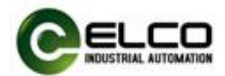

| ct Edit View Insert Online | Option     | is Tools Window                       | Help                        |                    |               |              |         |                                      |               | Totally Integrated A    | utomation |
|----------------------------|------------|---------------------------------------|-----------------------------|--------------------|---------------|--------------|---------|--------------------------------------|---------------|-------------------------|-----------|
| 🕒 🔚 Save project 🚢 🐰 🏥 🕻   | ×          | • • • • • • • • • • • • • • • • • • • | 🖸 🖳 📮 💋 Go onlin            | e 💋 Go offline ∦   | × .           | Search in p  | roject> | -in                                  |               | Totally integrated A    | PORT      |
|                            | □ (        |                                       |                             |                    |               |              |         |                                      | _ # # ×       | Testing                 |           |
| Devices                    |            |                                       |                             |                    |               |              |         |                                      |               | Options                 |           |
| 3                          |            | 2 2 🖉 🕼 💵                             | 9 % % 2 00 00 1             |                    |               |              |         |                                      |               |                         |           |
|                            |            | i Name                                | Address                     | Display format     | Monitor value | Modify value | 9       | Comment                              | Tag com       | ✓ CPU operator panel    |           |
| project                    |            | 1                                     | %ID8                        | DEC                | 23135         |              |         |                                      |               |                         |           |
| Add new device             |            | 2                                     | %JW12                       | DEC                | 0             |              |         |                                      |               | PLC_1 [CPU 1511-1 PN]   |           |
| Devices & networks         |            | 3                                     | %Q2.4                       | Bool               | FALSE         | FALSE        |         | Modific                              | Madifuta (    |                         | RUN       |
| PLC_1 [CPU 1511-1 PN]      | <b>V O</b> | 4                                     | <add new=""></add>          |                    |               |              |         | Moony                                | Modify to t   | Ctril (52)              | TOP       |
| Device configuration       |            |                                       |                             |                    |               |              |         | Monitor all                          | 4 Modify no   | v Shift+F9              |           |
| Online & diagnostics       |            |                                       |                             |                    |               |              |         | Monitor now                          | A Modify with | h trigger Ctrl+Shift+E9 | /KES      |
| Program blocks             | •          |                                       |                             |                    |               |              |         | 🚅 Insert row                         | 2 Enable pe   | ripheral outputs        |           |
| Technology objects         |            |                                       |                             |                    |               |              |         | Add row                              |               |                         |           |
| External source files      |            |                                       |                             |                    |               |              |         | * Insert comment line                |               |                         |           |
| PLC tags                   | •          |                                       |                             |                    |               |              |         | M. C. J.                             | -             |                         |           |
| PLC data types             |            |                                       |                             |                    |               |              |         | X Cut Ctri+.                         |               |                         |           |
| Watch and force tables     |            |                                       |                             |                    |               |              |         | Copy Contra                          |               |                         |           |
| 🕨 🙀 Online backups         |            |                                       |                             |                    |               |              |         | un raste cui+                        |               |                         |           |
| Traces                     |            |                                       |                             |                    |               |              |         | X Delete De                          |               |                         |           |
| Device proxy data          |            |                                       |                             |                    |               |              |         | Rename F.                            |               |                         |           |
| Program info               |            |                                       |                             |                    |               |              |         | XI Cross-references F1               | 1             |                         |           |
| PLC supervisions & alarm:  |            |                                       |                             |                    |               |              |         | Cross-reference information Shift+F1 |               |                         |           |
| PLC alarm text lists       |            | <                                     |                             |                    | 18            |              |         | R- Expanded Mode                     | >             |                         |           |
| Online card data           |            |                                       |                             |                    |               |              | 2 Pron  | action 12 Info                       | 1 18-         | 1                       |           |
| Local modules              | <b>V</b>   | C                                     |                             |                    |               |              | 1.100   | Samo Diagnosaes                      |               |                         |           |
| Distributed I/O            | <b>V</b>   | General Cro                           | ss-references Co            | mpile              |               |              |         |                                      |               |                         |           |
| Ungrouped devices          |            | 🕄 🚹 🚺 Show a                          | ll messages                 | •                  |               |              |         |                                      |               |                         |           |
| Common data                |            |                                       |                             |                    |               |              |         |                                      |               |                         |           |
| Documentation settings     |            | Message                               |                             |                    |               | Goto         | 2       | Date Time                            |               |                         |           |
| Languages & resources      |            | The project p                         | roject was saved successf   | ully               |               |              |         | 12/13/2018 9:18:09 AM                | ~             |                         |           |
| Online access              |            | Connection t                          | o PLC 1 terminated          |                    |               |              |         | 12/13/2018 9:18:18 AM                |               |                         |           |
| Card Reader/USB memory     |            | Start downlo                          | ading to device             |                    |               |              |         | 12/13/2018 9:18:32 AM                |               |                         |           |
|                            |            | PIC 1                                 | and to active.              |                    |               |              |         | 12/13/2018 9-18-32 AM                |               |                         |           |
|                            |            | Hardus                                | are configuration           |                    |               |              |         | 12/13/2018 9-18-37 AM                |               |                         |           |
|                            |            | PI (                                  | 1 stonned                   |                    |               |              |         | 12/13/2018 9:18:40 AM                |               | 1                       |           |
|                            |            | Ha                                    | dware configuration was I   | oaded successfully |               |              |         | 12/13/2018 9-18-42 AM                | -             |                         |           |
|                            |            | PI (                                  | 1 started                   |                    |               |              |         | 12/13/2018 9-18-47 444               |               |                         |           |
|                            |            | Loading com                           | pleted (errors: 0; warnings | : 0)               |               |              |         | 12/13/2018 9:18:47 AM                |               |                         |           |
|                            |            | Connected to                          | PLC 1 via address IP=19     | 168 20 1           |               |              |         | 12/13/2018 9-18-48 AM                | _             |                         |           |
| Dotaile view               | _          | Connected to                          | rec_i, via address ii - 19. |                    |               |              |         | 12/10/2010 9.10.40 AM                | ~             | 1                       |           |

# 通过修改设置位 Q2.4 状态,将预设值数据设置到 ID8。

### 预设值(Preset value)数据 10000

| Siemens - C:\Users\zanbin.gao\De | esktopyp | ojectiproject                                                                                                    |               |                          |                                         | • ×    |
|----------------------------------|----------|----------------------------------------------------------------------------------------------------|---------------|--------------------------|-----------------------------------------|--------|
| Project Edit View Insert Online  | Optio    | s Tools Window Help                                                                                                    | in project>   |                          | Totally Integrated Automation<br>PORTAL | L      |
| Project tree                     |          | project + Ungrouped devices + ELCO-ENCODER [PNM/58-2M MultiTurns Absolute Enco                                                                                                    | der 25 Bit]   | _ # = >                  | Hardware catalog 🛛 🖬 🗈 🕨                | T      |
| Devices                          |          |                                                                                                    | Topology view | A Network view           | Options                                 |        |
| 133                              | ··· 🖬    | 👉 ELCO-ENCODER (PNMM58-2M 💌 🔡 🗱 🔛 🔢 🔍 🛓                                                                                                    |               | Device overview          |                                         | Har    |
| 2                                |          |                                                                                                    | ^             |                          | Y Catalog                               | - dv   |
| 💈 💌 🛅 project                    |          | A CONTRACT OF CONTRACT OF CONTRACT. | =             |                          | Search at at                            | 1      |
| Add new device                   |          | ALCONO .                                                                                                    |               | V ELCOENCODEN 0          | General Mil                             | 8      |
| Devices & networks               |          | OST                                                                                                    |               | Finceder Multitum 1 0    | Filter Profile: <all></all>             | 8      |
| PLC_1 [CPU 1511-1 PN]            | <b>2</b> |                                                                                                    |               | Parameter Access Point 0 | Head module                             | 9      |
| Device configuration             |          |                                                                                                    |               | Standard Telepram 82 0   | Module                                  | -      |
| Online & diagnostics             |          |                                                                                                    |               | 0                        | Submodules                              | 8      |
| Program blocks                   | •        |                                                                                                    |               | 0                        |                                         | 0      |
| Technology objects               |          |                                                                                                    |               | 0                        |                                         | in     |
| External source files            |          |                                                                                                    | •             | 0                        |                                         | to     |
| PLC tags                         | •        |                                                                                                    |               | 0                        |                                         | slo    |
| PLC data types                   |          |                                                                                                    |               | 0                        |                                         |        |
| Watch and force tables           |          |                                                                                                    |               | 0                        |                                         |        |
| Online backups                   |          |                                                                                                    |               | 0                        |                                         | H      |
| Iraces                           |          |                                                                                                    |               | 0                        |                                         | Isk    |
| Device proxy data                |          |                                                                                                    |               | 0                        |                                         | n n    |
| rogram into                      |          |                                                                                                    |               | 0                        |                                         | m      |
| En PLC supervisions & alarm      | ns       | Z III                                                                                                    | <b>1</b>      | 2 H                      |                                         | 5      |
| Calina and data                  |          | X III / 100 / 1                                                                                                    |               |                          | 4                                       | bra    |
| Instal moduler                   |          |                                                                                                    | S. Properties | Diagnostics              |                                         | Tie    |
| Distributed I/O                  |          | General IO tags System constants Texts                                                                                                    |               |                          |                                         | 1°     |
| Lingrouped devices               |          | General                                                                                                    |               |                          | 1                                       |        |
| Common data                      |          | Identification & Maintenance Module parameters                                                                                                    |               |                          | 1                                       |        |
| Documentation settings           |          | Module parameters Preset value parameter                                                                                                    |               |                          |                                         |        |
| Languages & resources            |          | Hardware identifier                                                                                                    |               |                          |                                         |        |
| Online access                    |          | Preset value: 10000                                                                                                    |               |                          |                                         |        |
| Card Reader/USB memory           |          |                                                                                                    |               |                          |                                         |        |
|                                  |          | Encoder parameters                                                                                                    |               |                          |                                         |        |
|                                  |          |                                                                                                    |               |                          |                                         |        |
|                                  |          | Code sequence: CW                                                                                                    |               |                          | × Information                           |        |
|                                  |          | Class 4 functionality: enable                                                                                                    |               |                          |                                         |        |
|                                  |          | G1 XISTI Preset control: dirable                                                                                                    |               |                          | Device:                                 |        |
|                                  |          | Scaling function control: direble                                                                                                    |               |                          |                                         |        |
| > Details view                   |          | Alare shared seated. disable                                                                                                    |               |                          |                                         |        |
| A Portal view                    | view     | Alarm channel control: obsable                                                                                                    |               | 🔊 🖌                      | apported to RLC 1 win address IP=10     | in the |
|                                  |          | 000 ·····                                                                                                    |               |                          | intected to r cc_r, via address ir=19   | - W    |

通过修改设置位 Q2.4 状态 1,显示 TURE 时, ID8 数据为 10000

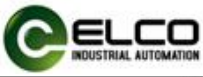

| 🟠 Siemens - C:\Users\zanbin.gao\D | lesktop\p | project\project            |                                                                                                    |                        |                |              |              |               |                    |         |                       |                          |     |
|-----------------------------------|-----------|----------------------------|----------------------------------------------------------------------------------------------------|------------------------|----------------|--------------|--------------|---------------|--------------------|---------|-----------------------|--------------------------|-----|
| Project Edit View Insert Online   | e Optio   | ons Tools Windo            | w Help<br>🖸 🖸 🖳 🖬 💋 Go                                                                                                    | online 💋 Go offline 🕌  | × .            | Search in s  | oroject> 🖬   |               |                    |         | Totally Integ         | rated Automation<br>PORT | AL  |
| Project tree                      | 01 📢      | project > PLC_             | 1 [CPU 1511-1 PN] >                                                                                                    | Watch and force tables | ➤ monitor va   | ilue         |              |               |                    | _ # #×  | Testing               | <b>a</b> 10              |     |
| Devices                           |           |                            |                                                                                                    |                        |                |              |              |               |                    |         | Options               |                          | 1   |
| <b>F</b>                          |           | <u>الما</u> التي التي التي | 10 2. 2. 2 ??                                                                                                    | 00                     |                |              |              |               |                    |         |                       |                          |     |
| л <mark>—</mark>                  |           | i Name                     | Address                                                                                                    | Display format         | Monitor value  | Modify value | 9            | Comment       |                    | Tag com | V CPU enerate         | r papel                  |     |
| ▼ ] project                       |           | 1                          | %ID8                                                                                                    | DEC                    | 10000          |              |              |               |                    |         | - cro operato         | paner                    | -   |
| Add new device                    |           | 2                          | %/W12                                                                                                    | DEC                    | 0              |              |              |               |                    |         | PLC_1 [CPU 1511       | -1 PN]                   |     |
| Devices & networks                |           | 3                          | B %Q2.4                                                                                                    | Bool                   | TRUE           | TRUE         |              |               |                    |         | RUN / STOP            | RUN                      |     |
| - PLC 1 [CPU 1511-1 PN]           |           | 4                          | <add new<="" td=""><td>&gt;</td><td></td><td></td><td></td><td></td><td></td><td></td><td>50000</td><td>6700</td><td></td></add> | >                      |                |              |              |               |                    |         | 50000                 | 6700                     |     |
| Device configuration              | _         |                            |                                                                                                    |                        |                |              |              |               |                    |         | ENROR                 | SIOP                     |     |
| V. Online & diagnostics           |           |                            |                                                                                                    |                        |                |              |              |               |                    |         | MAINT                 | MRES                     |     |
| Program blocks                    |           |                            |                                                                                                    |                        |                |              |              |               |                    |         |                       |                          |     |
| Technology objects                |           |                            |                                                                                                    |                        |                |              |              |               |                    |         | Mode selector:        | RUN                      |     |
| External source files             |           |                            |                                                                                                    |                        |                |              |              |               |                    |         |                       |                          |     |
| PLC tags                          |           |                            |                                                                                                    |                        |                |              |              |               |                    |         |                       |                          |     |
| PLC data types                    |           |                            |                                                                                                    |                        |                |              |              |               |                    |         |                       |                          |     |
| Watch and force tables            |           |                            |                                                                                                    |                        |                |              |              |               |                    |         |                       |                          |     |
| Online backups                    |           |                            |                                                                                                    |                        |                |              |              |               |                    |         |                       |                          |     |
| Traces                            |           |                            |                                                                                                    |                        |                |              |              |               |                    |         |                       |                          |     |
| Device proxy data                 |           |                            |                                                                                                    |                        |                |              |              |               |                    |         |                       |                          |     |
| Program info                      |           |                            |                                                                                                    |                        |                |              |              |               |                    |         |                       |                          |     |
| PLC supervisions & alar           | ms        |                            |                                                                                                    |                        |                |              |              |               |                    |         |                       |                          |     |
| PLC alarm text lists              |           | <                          |                                                                                                    |                        | 10             | 1            |              |               |                    | >       |                       |                          |     |
| Online card data                  |           | %024 [Tag]                 |                                                                                                    |                        |                |              | Dia Dava and | tere 🕈 lander | III Discussion     | 1       | 1                     |                          |     |
| Local modules                     |           | %Q2.4 [Tag]                |                                                                                                    |                        |                |              | S Propen     | ies Linto     | <b>Diagnostics</b> |         |                       |                          |     |
| Distributed I/O                   | <b>Z</b>  | General                    |                                                                                                    |                        |                |              |              |               |                    |         |                       |                          |     |
| Ungrouped devices                 |           | General                    |                                                                                                    |                        |                |              |              |               |                    |         |                       |                          |     |
| Common data                       |           |                            | Ge                                                                                                    | ineral                 |                |              |              |               |                    |         |                       |                          |     |
| Documentation settings            |           |                            |                                                                                                    |                        |                |              |              |               |                    |         |                       |                          |     |
| Languages & resources             |           |                            |                                                                                                    | Nan                    | ne:            |              |              |               |                    |         |                       |                          | - 1 |
| Online access                     |           |                            |                                                                                                    | Addre                  | ss: %07.4      |              |              |               |                    |         |                       |                          |     |
| Card Reader/USB memory            |           |                            |                                                                                                    | Dist.                  | and the second |              |              |               |                    |         |                       |                          |     |
|                                   |           |                            | -                                                                                                    | Display form           | at: Bool       |              |              |               |                    |         |                       |                          |     |
|                                   |           |                            |                                                                                                    | Val                    | ue: TRUE       |              |              |               |                    | _       |                       |                          |     |
|                                   |           |                            |                                                                                                    | Comme                  | nt:            |              |              |               |                    |         |                       |                          |     |
|                                   |           |                            |                                                                                                    |                        |                |              |              |               |                    |         |                       |                          |     |
| > Details view                    | -         |                            |                                                                                                    |                        |                |              |              |               |                    |         |                       |                          |     |
| Portal view                       | rview     | ELCO-ENCOL                 | in monitor value                                                                                                    |                        |                |              |              |               |                    | 📑 🗸 Cor | nnected to PLC_1, via | address IP=19            |     |